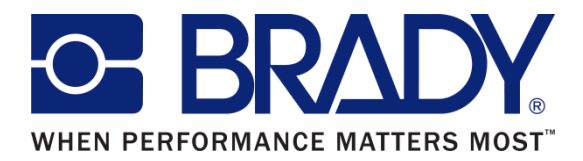

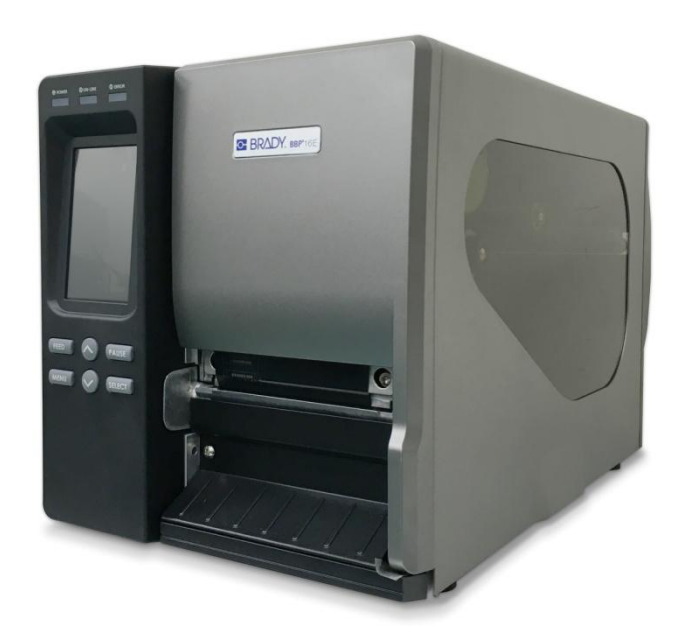

# **BBP**<sup>®</sup>16E

Thermal Transfer / Direct Thermal Barcode Printer

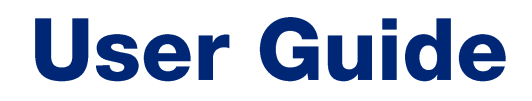

This page is intentionally left blank.

#### **Copyright Information**

©2016 Brady Worldwide, Inc. All Rights Reserved

This manual is copyrighted with all rights reserved. No portion of this manual may be copied or reproduced by any means without the prior written consent of Brady Worldwide, Inc.

CG Triumvirate is a trademark of Agfa Corporation. CG Triumvirate Bold Condensed font is under license from the Monotype Corporation. Windows is a registered trademark of Microsoft Corporation.

All other trademarks are the property of their respective owners.

Information in this document is subject to change without notice and does not represent a commitment on the part of Brady Worldwide, Inc. No part of this manual may be reproduced or transmitted in any form or by any means, for any purpose other than the purchaser's personal use, without the expressed written permission of Brady Worldwide, Inc.

#### Agency Compliance and Approvals

|                   | GB-4943.1                                              |
|-------------------|--------------------------------------------------------|
|                   | GB9254 (Class A)                                       |
| $\smile$          | GB17625.1                                              |
|                   | 此为A级产品,在生活环境中,该产品可能会造成无线电干扰,在这种情况下,可能需要用户对干扰采取切实可行的措施。 |
|                   | K 6095D-1                                              |
| 5                 | KN 22; KN24                                            |
| <b>Q</b>          | IS 13252 (Part 1): 2010                                |
| $\mathbf{\delta}$ |                                                        |
|                   |                                                        |
| <u>(</u> )        |                                                        |

EN 60950-1

#### Important safety instructions

- 1. Please read this notice carefully.
- 2. Please keep this manual for later use.
- 3. Before cleaning, the unit must be disconnected from the network. Do not use liquid or aerosol cleaners. The best way is to use a damp cloth for the cleaning.
- 4. The power supply outlet should be installed near the equipment and easily accessible.
- 5. The device must be protected against moisture.
- 6. Make sure device is in a stable position when setting up. Tipping or dropping could cause damage.
- 7. Note the input ratings when connecting to power supply.
- 8. This device can be operated up to an ambient temperature of maximum 40°C.

#### CAUTION

Risk of explosion if battery is replaced by an incorrect type.

Dispose of used batteries according to the instructions.

Any changes or modifications not expressly approved by the grantee of this device could void the user's authority to operate the equipment.

#### CAUTION

1. HAZARDOUS MOVING PARTS IN CUTTER MODULE. KEEP FINGER AND OTHER BODY PARTS AWAY.

2. THE MAIN BOARD INCLUDES REAL TIME CLOCK FEATURE HAS LITHIUM BATTERY CR2032 INSTALLED.

RISK OF EXPLOSION IF BATTERY IS REPLACED BY AN INCORRECT TYPE.

3. DISPOSE OF USED BATTERIES ACCORDING TO THE MANUFACTURER INSTRUCTIONS.

# Contents

| 1. Introduction                                              | 1  |
|--------------------------------------------------------------|----|
| 1.1 Product Introduction                                     | 1  |
| 1.2 Product Features                                         | 2  |
| 1.2.1 Printer standard features                              | 2  |
| 1.2.2 Printer optional features                              | 5  |
| 1.3 General Specification                                    | 6  |
| 1.4 Print Specifications                                     | 6  |
| 1.5 Ribbon Specifications                                    | 7  |
| 1.6 Media Specifications                                     | 7  |
| 2. Operations Overview                                       | 8  |
| 2.1 Unpacking and Inspection                                 | 8  |
| 2.2 Printer Overview                                         | 9  |
| 2.2.1 Front View                                             | 9  |
| 2.2.2 Interior view                                          | 10 |
| 2.2.3 Rear View                                              | 11 |
| 2.3 Operator Controls                                        | 13 |
| 2.3.1 LED Indication and Keys                                | 14 |
| 2.3.2 Touch Screen                                           | 15 |
| 3. Setup                                                     | 17 |
| 3.1 Setting up the Printer                                   | 17 |
| 3.2 Loading Ribbon                                           | 18 |
| 3.2.1 Loading Ribbon                                         | 18 |
| 3.2.2 Remove Used Ribbon                                     | 21 |
| 3.3 Loading the Media                                        | 22 |
| 3.3.1 Loading the Media                                      | 22 |
| 3.3.2 Loading the Fan-fold/External Media                    | 26 |
| 3.3.3 Loading Media in Peel-off Mode (Option)                | 27 |
| 3.3.4 Remove Liner from Internal Rewind (Option)             | 29 |
| 3.3.5 Loading Media in Rewind Liner with Label Mode (Option) | 30 |
| 3.3.6 Remove Labels from Internal Rewind (Option)            | 32 |

| 4. / | Adjustment Knob                                            | . 33 |
|------|------------------------------------------------------------|------|
|      | 4.1 Print Head Pressure Adjustment knob                    | . 33 |
|      | 4.2 Ribbon Tension Adjustment Module                       | . 34 |
|      | 4.3 Print Head Burn Line Adjustment Knob                   | . 35 |
|      | 4.4 Mechanism Fine Adjustment to Avoid Ribbon Wrinkles     | . 36 |
| 5. I | _CD Menu Function                                          | . 38 |
|      | 5.1 Enter the Main Menu                                    | . 38 |
|      | 5.2 Main Menu Overview                                     | . 39 |
|      | 5.3 TSPL2                                                  | . 40 |
|      | 5.4 ZPL2                                                   | . 42 |
|      | 5.5 Sensor                                                 | . 45 |
|      | 5.6 Interface                                              | . 46 |
|      | 5.6.1 Serial Comm                                          | .46  |
|      | 5.6.2 Ethernet                                             | .47  |
|      | 5.7 File Manager                                           | . 48 |
|      | 5.8 Diagnostics                                            | . 48 |
|      | 5.8.1 Print Config.                                        | .49  |
|      | 5.8.2 Dump Mode                                            | .51  |
|      | 5.8.3 Print Head                                           | .52  |
|      | 5.8 4 Display                                              | .52  |
|      | 5.8.5 Sensor                                               | .52  |
|      | 5.9 Advanced                                               | . 53 |
|      | 5.10 Service                                               | . 53 |
| 6. I | Diagnostic Tool                                            | . 54 |
|      | 6.1 Start the Diagnostic Tool                              | . 54 |
|      | 6.2 Printer Function                                       | . 55 |
|      | 6.3 Setting Ethernet by Diagnostic Tool                    | . 56 |
|      | 6.3.1 Using USB interface to setup Ethernet interface      | .56  |
|      | 6.3.2 Using RS-232 interface to setup Ethernet interface   | .57  |
|      | 6.3.3 Using Ethernet interface to setup Ethernet interface | .58  |
| 7. 7 | Froubleshooting                                            | . 60 |
| 8. I | Maintenance                                                | . 64 |

# 1. Introduction

## **1.1 Product Introduction**

Thank you very much for purchasing Brady bar code printer.

This printer is designed with die-casting aluminum chassis and print mechanism, metal cover with large clear media view window, which ensuring to work for the extreme and heavy duty industrial environment and applications.

With back-lit graphic LCD display, printer status can be managed easier and operated more user friendly. The moveable sensor design can accept wide range of label media. All of the most frequently used bar code formats are included. Fonts and bar codes can be printed in any one of the four directions.

This printer is built-in the high quality, high performance MONOTYPE IMAGING® True Type font engine and one CG Triumvirate Bold Condensed smooth font. With flexible firmware design, user can also download the True Type Font from PC into printer memory for printing labels. Besides the scalable font, it also provides a choice of five different sizes of alphanumeric bitmap font, OCR-A and OCR-B fonts. By integrating rich features, it is the most cost-effective and high performance printer in its class!

- Applications
  - Industrial-duty printing
  - Healthcare patient safety
  - Compliance labeling
  - Work in process
  - Order fulfillment
  - Distribution
  - Shipping/ receiving
  - o Ticketing
  - Electronics & jewelry labeling

### **1.2 Product Features**

#### **1.2.1 Printer standard features**

The printer offers the following standard features.

| Product standard feature                                                                                                    |
|----------------------------------------------------------------------------------------------------|
| Thermal transfer/ or direct thermal                                                                                                    |
| High quality die-cast aluminum design                                                                                                    |
| Metal cover with large clear media view window                                                                                                    |
| Moveable gap sensor (position adjustable)                                                                                                    |
| Moveable black mark sensor (position adjustable)                                                                                                    |
| Ribbon end sensor                                                                                                    |
| Ribbon encoder sensor (Support color ribbon)                                                                                                    |
| Head open sensor                                                                                                    |
| Resistive Touch Screen, 16 bits Color, 480 x 272 pixels, with back lights                                                                                                    |
| Supported languages:<br>English, Japanese, Traditional Chinese, Simplified Chinese, Korean, French,<br>German, Spanish, Italian, Russian, Polish, Lithuanian, Czech, Portuguese and<br>Serbian |
| Control panel with 6 operation buttons                                                                                                    |
| Control panel security (TCF)                                                                                                    |
| LED indicators                                                                                                    |
| Real time clock                                                                                                    |
| Internal Ethernet print server (10/100 Mbps) interface                                                                                                    |
| USB 2.0 client (High speed mode)                                                                                                    |
| Serial RS-232C (2400-115200 bps) interface                                                                                                    |

USB host interface, for scanner or PC keyboard

128 MB DDR2 SDRAM memory

128 MB FLASH memory

SD FLASH card memory expands storage to 32 GB

32-bit RISC high performance processor

Standard industry emulations right out of the box including Eltron<sup>®</sup> and Zebra<sup>®</sup> language support

Internal 8 alpha-numeric bitmap fonts

Fonts and bar codes can be printed in any one of the four directions (0, 90,180, 270 degree)

Internal Monotype Imaging<sup>®</sup> true type font engine with one CG Triumvirate Bold Condensed scalable font

Downloadable fonts from PC to printer memory

Bar code, graphics/image printing

| Supported bar code                                                                                                    |                                                                                                    | Supported image            |
|----------------------------------------------------------------------------------------------------|----------------------------------------------------------------------------------------------------|----------------------------|
| 1D bar code                                                                                                    | 2D bar code                                                                                                    | BITMAP, BMP, PCX (Max. 256 |
| Code128 subsets A.B.C,<br>Code128UCC, EAN128,<br>Interleave 2 of 5, Code 39,<br>Code 93, EAN-13, EAN-8,<br>Codabar, POSTNET, UPC-<br>A, UPC-E, EAN and UPC<br>2(5) digits, MSI, PLESSEY,<br>China Post, ITF14, EAN14,<br>Code 11, TELPEN,<br>PLANET, Code 49,<br>Deutsche Post Identcode,<br>Deutsche Post Leitcode,<br>LOGMARS | CODABLOCK F mode,<br>DataMatrix, Maxicode,<br>PDF-417, Aztec,<br>MicroPDF417, QR code,<br>RSS Barcode (GS1<br>Databar) | colors graphics)           |

Supported code page:

- Codepage 437 (English US)
- Codepage 737 (Greek)
- · Codepage 850 (Latin-1)
- · Codepage 852 (Latin-2)
- Codepage 855 (Cyrillic)
- · Codepage 857 (Turkish)
- Codepage 860 (Portuguese)
- Codepage 861 (Icelandic)
- · Codepage 862 (Hebrew)
- · Codepage 863 (French Canadian)
- · Codepage 864 (Arabic)
- · Codepage 865 (Nordic)
- Codepage 866 (Russian)
- · Codepage 869 (Greek 2)
- Codepage 950 (Traditional Chinese)
- Codepage 936 (Simplified Chinese)
- · Codepage 932 (Japanese)
- Codepage 949 (Korean)
- Codepage 1250 (Latin-2)
- · Codepage 1251 (Cyrillic)
- Codepage 1252 (Latin-1)
- · Codepage 1253 (Greek)
- Codepage 1254 (Turkish)
- Codepage 1255 (Hebrew)
- Codepage 1256 (Arabic)
- · Codepage 1257 (Baltic)
- · Codepage 1258 (Vietnam)
- · ISO-8859-1: Latin-1 (Western European)
- · ISO-8859-2: Latin-2 (Central European)
- · ISO-8859-3: Latin-3 (South European)
- · ISO-8859-4: Latin-4 (North European)
- · ISO-8859-5: Cyrillic
- · ISO-8859-6: Arabic
- · ISO-8859-7: Greek
- · ISO-8859-8: Hebrew
- · ISO-8859-9: Turkish
- ISO-8859-10: Nordic
- ISO-8859-15: Latin-9
- UTF-8

### **1.2.2 Printer optional features**

The printer offers the following optional features.

| Product option feature                                                                | User<br>options | Dealer<br>options | Factory options |
|---------------------------------------------------------------------------------------|-----------------|-------------------|-----------------|
| Applicator I/O interface (GPIO)                                                       |                 |                   | $\bigcirc$      |
| Main board with extended memory ( 512 MB<br>Flash/ 256 MB SDRAM )                     |                 |                   | 0               |
| Peel-off kit                                                                          |                 |                   |                 |
| (Include liner rewind spindle and peel off sensor)                                    |                 | $\bigcirc$        |                 |
| Internal rewind kit (Max. 6" OD/ Include label rewind spindle and label redirect kit) |                 | 0                 |                 |
| Regular guillotine cutter (Cut on non-adhesive material)                              | 0               |                   |                 |
| 0.06~0.25 mm thickness                                                                |                 |                   |                 |
| Rotary heavy duty cutter                                                              |                 |                   |                 |
| paper weight <200g/m <sup>2</sup>                                                     |                 |                   |                 |
| Care label cutter                                                                     |                 |                   |                 |
| Media width: 25.4~70 mm                                                               | $\bigcirc$      |                   |                 |
| Media thickness: Max. 0.15 mm                                                         |                 |                   |                 |
| Media core ID: 50.8 mm~76.2 mm                                                        |                 |                   |                 |
| Non-print area: 2mm from top of form                                                  |                 |                   |                 |
| KP-200 Plus series keyboard                                                           | 0               |                   |                 |
| KU-007 Plus programmable smart keyboard                                               | $\bigcirc$      |                   |                 |
| Bluetooth module (Serial interface)                                                   | $\bigcirc$      |                   |                 |

Note: Except for the linerless cutter, all regular/heavy duty/care label cutters DO NOT cut on media with glue.

# **1.3 General Specification**

| General Specificatior | IS                                                        |
|-----------------------|-----------------------------------------------------------|
| Physical dimensions   | 270 mm (W) x 308 mm (H) x 515 mm (D)                      |
| Weight                | 15 kg (33.07 lbs)                                         |
|                       | Internal switching power supply                           |
| Power                 | Input: AC 100-240V, 2A, 50-60Hz                           |
|                       | Output: DC 24V, 5A, 120W                                  |
| Environmental         | Operation: 5 ~ 40°C (41 ~ 104°F), 25~85% non-condensing   |
| condition             | Storage: -40 ~ 60 °C (-40 ~ 140°F), 10~90% non-condensing |
| Environmental concern | Comply with RoHS, WEEE                                    |

## **1.4 Print Specifications**

| Print Specifications  |                                                                        |  |
|-----------------------|------------------------------------------------------------------------|--|
| Print head resolution | 600 dots/inch                                                          |  |
| (dots per inch/mm)    | (24 dots/mm)                                                           |  |
| Printing method       | Thermal transfer/ or direct thermal                                    |  |
| Dot size              | 0.042 x 0.042 mm                                                       |  |
| (width x length)      | (1 mm = 24 dots)                                                       |  |
| Print speed           | 4 ips                                                                  |  |
| (inches per second)   |                                                                        |  |
| Max. print width      | 4.09" (104 mm)                                                         |  |
| Max. print length     | 100" (2540 mm)                                                         |  |
| Drintarything         | Vertical: 1 mm max.                                                    |  |
| Printout blas         | Horizontal: 1 mm max.                                                  |  |
| Printing ratio        | 20%, Full web black bar thickness can't be greater than 48 dots height |  |

# **1.5 Ribbon Specifications**

| Ribbon Specifications       |                              |  |
|-----------------------------|------------------------------|--|
| Ribbon outside diameter     | Max. 90 mm                   |  |
| Ribbon length               | 600 meter long               |  |
| Ribbon core inside diameter | 1" core (25.4 mm)            |  |
| Ribbon width                | 25.4 mm ~ 110 mm (1"~4.33")  |  |
| Ribbon wound type           | Ink coated outside or inside |  |
| Note: Support color ribbon  |                              |  |

## **1.6 Media Specifications**

| Media Specifications          |                                                                                                    |
|-------------------------------|----------------------------------------------------------------------------------------------------|
| Label roll capacity           | 208.3 mm (8.2") OD                                                                                       |
| Media alignment               | Edge alignment                                                                                           |
| Media type                    | Continuous, die-cut, Fan-fold, tag, notched, black mark, perforated, care label (width less than 3 inch) |
| Media wound type              | Printing face outside wound                                                                              |
| Media width                   | 15 ~ 90mm (0.6" ~ 3.54") (with small guide) / 25.4 ~ 113mm (1" ~ 4.44")                                  |
| Media thickness               | 0.06 ~ 0.30 mm (2.3~11.8 mil), max. 300g/m <sup>2</sup>                                                  |
| Media core diameter           | 25.4 ~ 76.2 mm (1"~3")                                                                                   |
| Label length                  | 5 ~ 2540mm (0.20"~100")                                                                                  |
| Label length<br>(cutter mode) | 25.4 ~ 1016mm (1" ~ 100")                                                                                |
| Label length<br>(peeler mode) | 25.4 ~ 152.4 mm (1"~6")                                                                                  |
| Gap height                    | Min. 2 mm                                                                                                |
| Black mark height             | Min. 2 mm                                                                                                |
| Black mark width              | Min. 8 mm (0.31")                                                                                        |

# 2. Operations Overview

### 2.1 Unpacking and Inspection

This printer has been specially packaged to withstand damage during shipping. Please carefully inspect the packaging and printer upon receiving the bar code printer. Please retain the packaging materials in case you need to reship the printer.

Unpacking the printer, the following items are included in the carton.

- One printer unit
- One CD containing Windows driver and User Manual
- One quick installation guide
- One power cord
- One USB interface cable

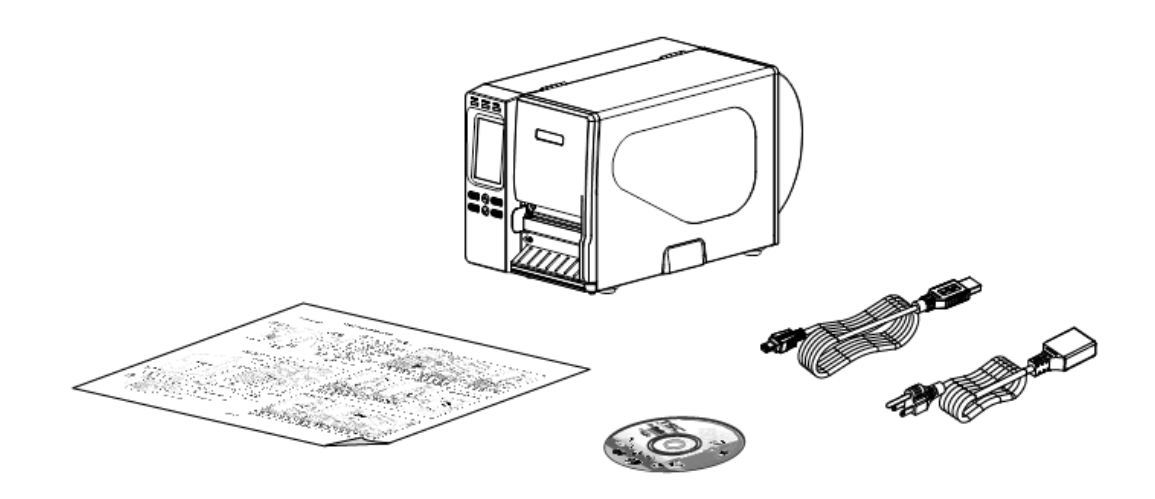

If any parts are missing, please contact the Customer Service Department of your purchased reseller or distributor.

## 2.2 Printer Overview

#### 2.2.1 Front View

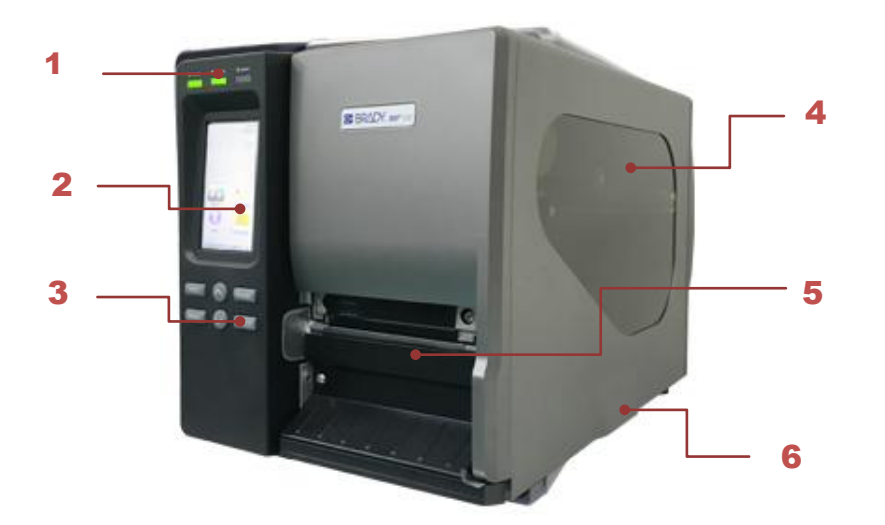

- 1. LED indicators
- 2. LCD display
- 3. Operation buttons
- 4. Media view window
- 5. Paper exit chute
- 6. Printer cover

#### 2.2.2 Interior view

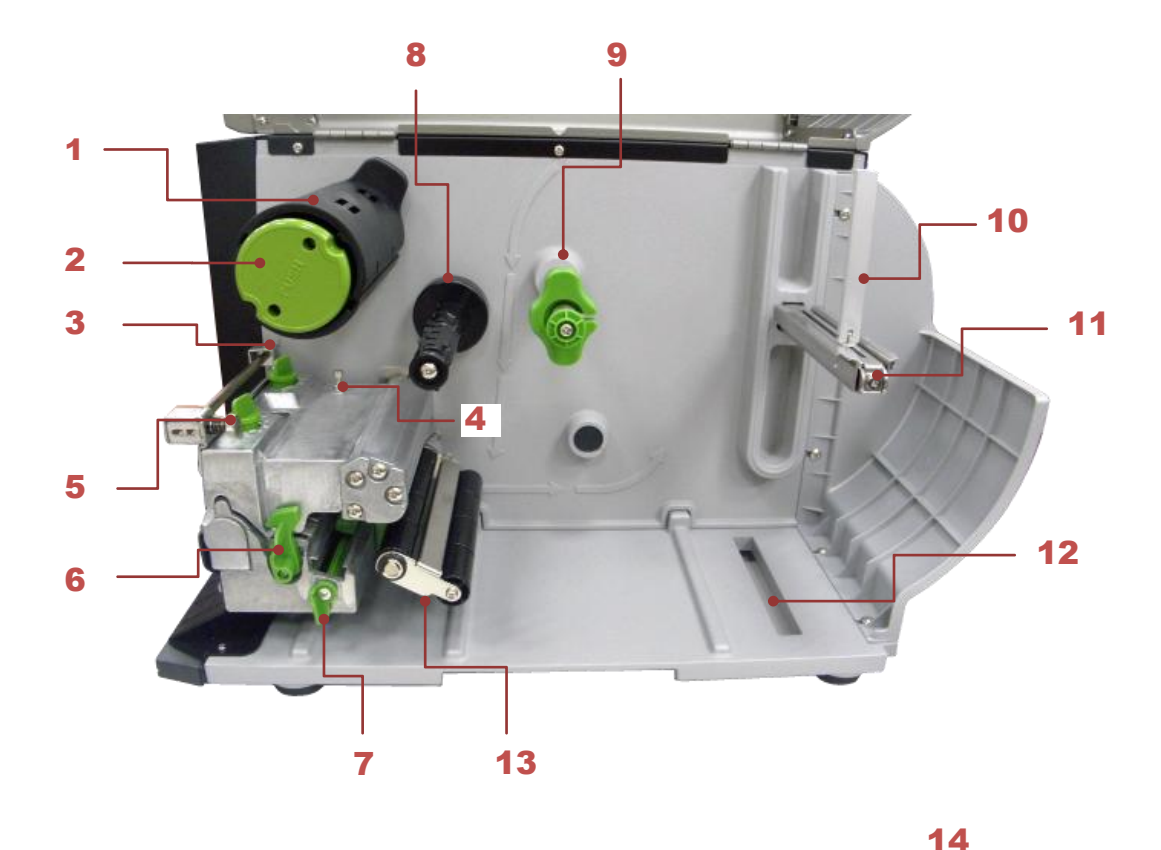

- 1. Ribbon rewind spindle
- 2. Ribbon release button
- 3. Print head pressure adjustment knobs
- 4. Z axis mechanism adjustment knob
- 5. Ribbon tension adjustment knob
- 6. Print head release lever
- 7. Media sensor lock lever
- 8. Ribbon supply spindle
- 9. Media guide bar & Rear label guide
- 10. Label roll guard
- 11.3" label supply spindle
- 12. External label entrance chute
- 13. Damper
- 14. Print head
- 15. Platen roller
- 16. Media sensor
- 17. Front label guide

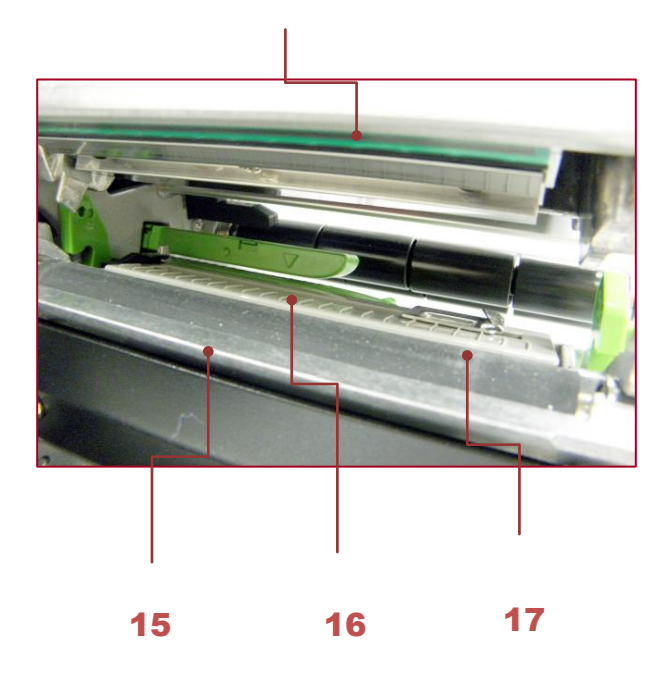

#### 2.2.3 Rear View

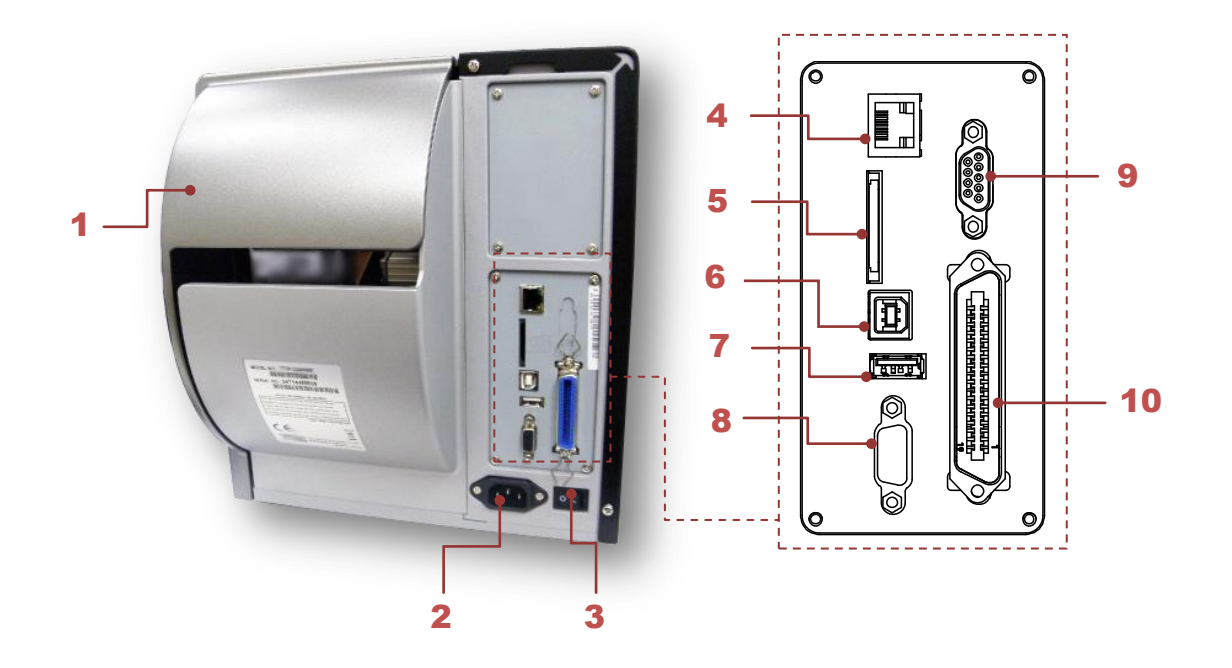

- 1. External label entrance chute
- 2. Power cord socket
- 3. Power switch
- 4. Ethernet interface
- 5. SD card socket
- 6. USB interface
- 7. USB host
- 8. RS-232C interface
- 9. GPIO interface (Option)
- 10. Centronics interface

Note: The interface picture here is for reference only. Please refer to the product specification for the interfaces availability.

\* Recommended SD card specification.

| Туре        | SD card spec           | SD card<br>capacity | Approved SD card manufacturer |
|-------------|------------------------|---------------------|-------------------------------|
|             | V2.0 Class 4           | 2G                  | Transcend                     |
| SDHC        | V3.0 Class 10          | 32G                 | Kingston                      |
|             | V3.0 Class 10          | 16G                 | Kingston                      |
|             | V2.0 Class 4           | 8G                  | Scandisk                      |
|             | V3.0 Class 10          | 32G                 | Scandisk                      |
|             | V2.0 Class 4           | 4G                  | Transcend                     |
|             | V2.0 Class 4           | 8G                  | Transcend                     |
|             | V3.0 Class 10<br>UHS-I | 16G                 | Transcend                     |
| Micro<br>SD | V3.0 Class 10<br>UHS-I | 32G                 | Transcend                     |
|             | V3.0 Class 10          | 16G                 | Kingston                      |
|             | V2.0 Class 4           | 16G                 | Scandisk                      |
|             | V3.0 Class 10<br>UHS-I | 16G                 | Scandisk                      |
| - The D     | OS FAT file system     | n is supported for  | the SD card.                  |

- Folders/files stored in the SD card should be in the 8.3 filename format.

- The miniSD/microSD card to SD card slot adapter is required.

# 2.3 Operator Controls

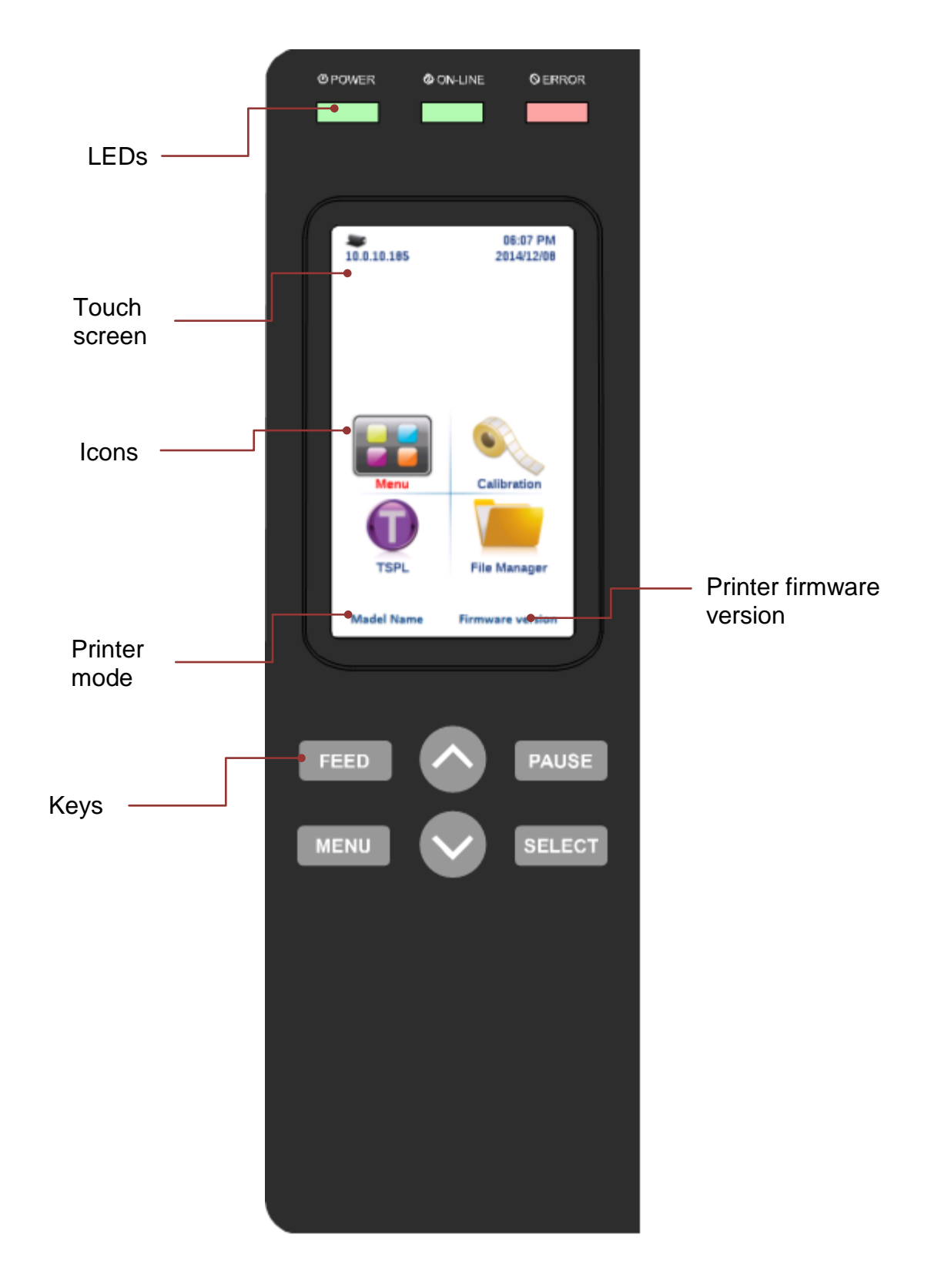

### 2.3.1 LED Indication and Keys

| LED                  | Status Indication                                                                                                |                                                           |  |  |
|----------------------|----------------------------------------------------------------------------------------------------|-----------------------------------------------------------|--|--|
|                      | Off                                                                                                    | Printer power off                                         |  |  |
| POWER                | On                                                                                                    | Printer power on                                          |  |  |
|                      | On                                                                                                    | Printer is ready                                          |  |  |
| ON-LINE              |                                                                                                    | Printer is paused                                         |  |  |
|                      | Blinking                                                                                                    | Printer is downloading data                               |  |  |
|                      | Off                                                                                                    | Printer is ready                                          |  |  |
| ERROR                | On                                                                                                    | Carriage open or cutter error                             |  |  |
|                      | Blinking                                                                                                    | No paper, paper jam or no ribbon                          |  |  |
| Keys                 | Functio                                                                                                    | n                                                         |  |  |
| PAUSE                | Pause/Resume the printing process                                                                                |                                                           |  |  |
| MENU                 | <ol> <li>Enter the menu</li> <li>Exit from a menu or cancel a setting and return to the previous menu</li> </ol> |                                                           |  |  |
|                      | Advances one label                                                                                               |                                                           |  |  |
| FEED                 | Advances                                                                                                    | one label                                                 |  |  |
| FEED<br>UP           | Advances<br>Scroll up t                                                                                          | one label<br>the menu list                                |  |  |
| FEED<br>UP<br>SELECT | Advances<br>Scroll up t<br>Enter/Sele                                                                            | e one label<br>the menu list<br>ect cursor located option |  |  |

#### 2.3.2 Touch Screen

Tap an item to open/use it.

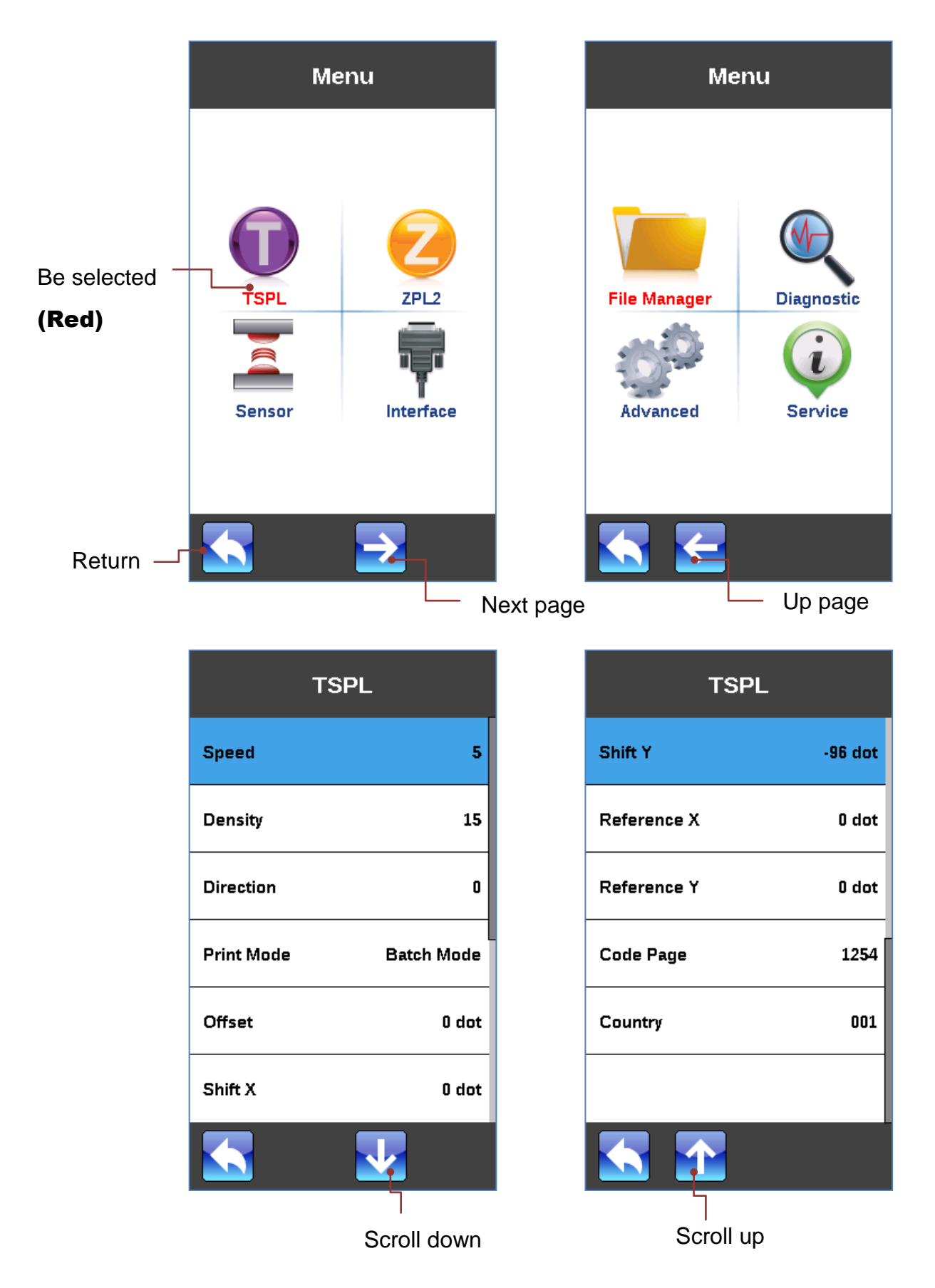

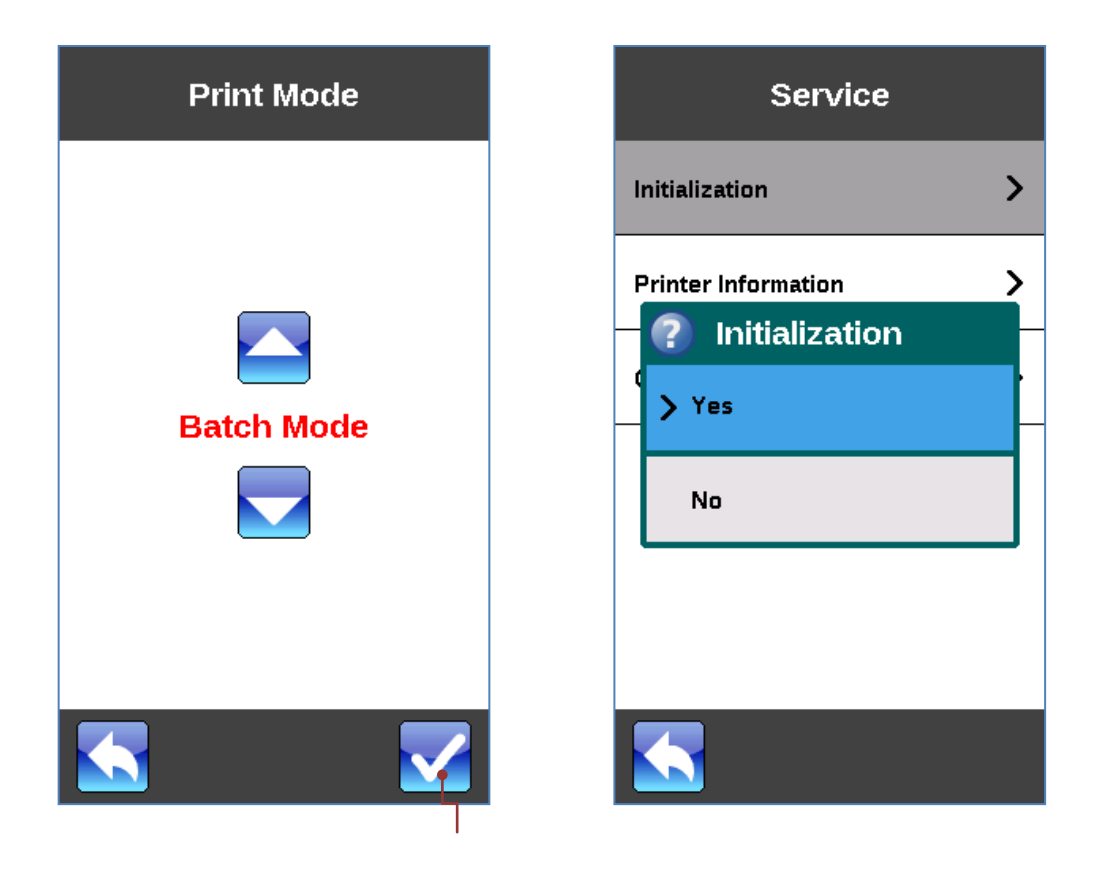

Set

# 3. Setup

### 3.1 Setting up the Printer

- 1. Place the printer on a flat, secure surface.
- 2. Make sure the power switch is off.
- 3. Connect the printer to the computer with the provided USB cable.
- 4. Plug the power cord into the AC power cord socket at the rear of the printer, and then plug the power cord into a properly grounded power outlet.

Note: Please switch OFF printer power switch prior to plug in the power cord to printer power jack.

### 3.2 Loading Ribbon

### 3.2.1 Loading Ribbon

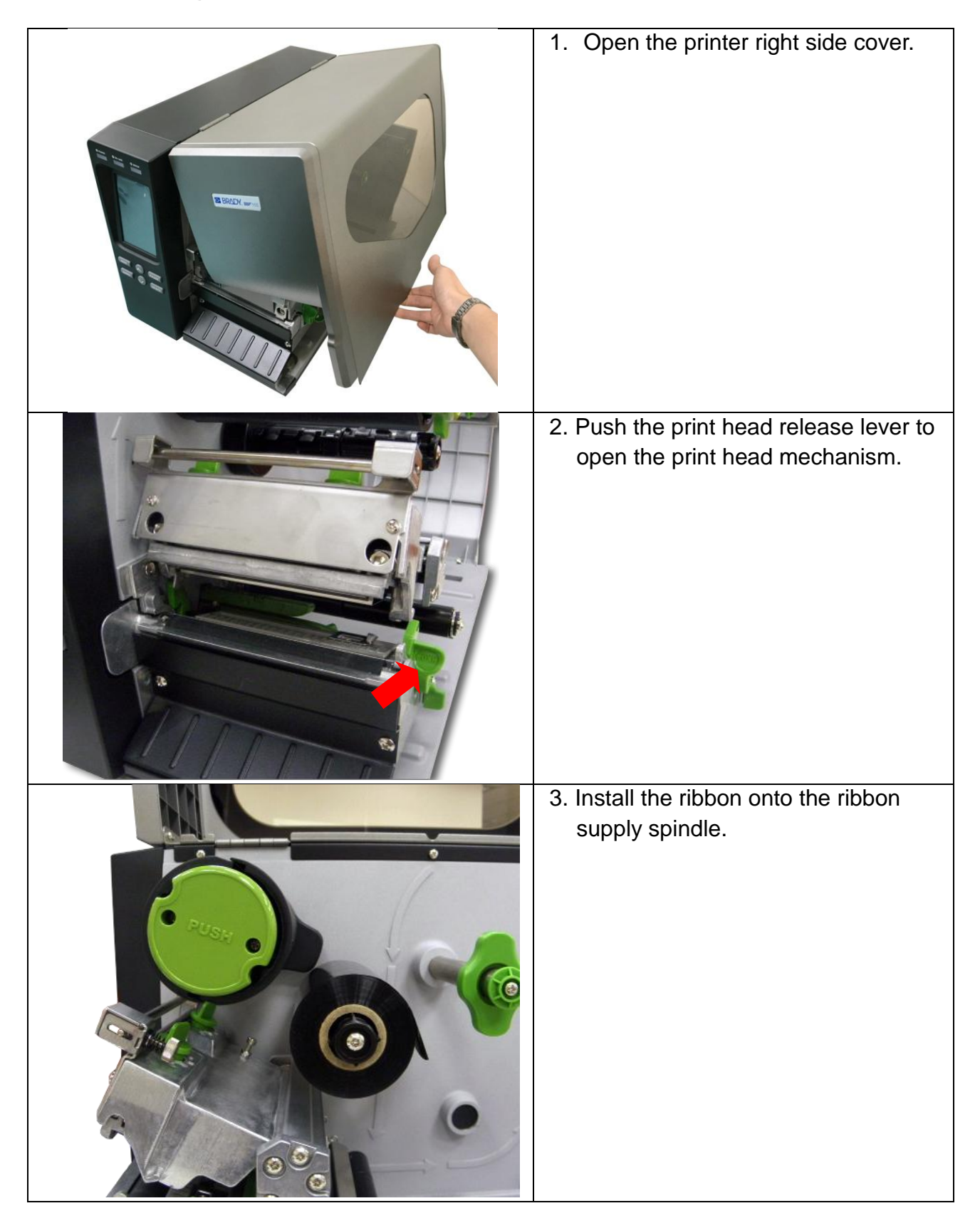

| Ribbon<br>sensor | 4. Thread the ribbon through the<br>ribbon sensor slot and then through<br>the open space in between print<br>head and platen.                                                                                                    |
|------------------|----------------------------------------------------------------------------------------------------|
|                  | <ul> <li>5. Wrap the ribbon onto the ribbon rewind spindle. Wind the ribbon clockwise about 3~5 circles onto the ribbon rewind spindle until it is smooth and properly stretched.</li> <li>Note: Please DO NOT push the ribbon</li> </ul> |
|                  | release button when you are loading the ribbon. The ribbon release button is used to remove the used ribbon.                                                                                                    |
|                  | <ol> <li>Close the print head mechanism,<br/>Make sure the latches are engaged<br/>securely.</li> </ol>                                                                                                    |

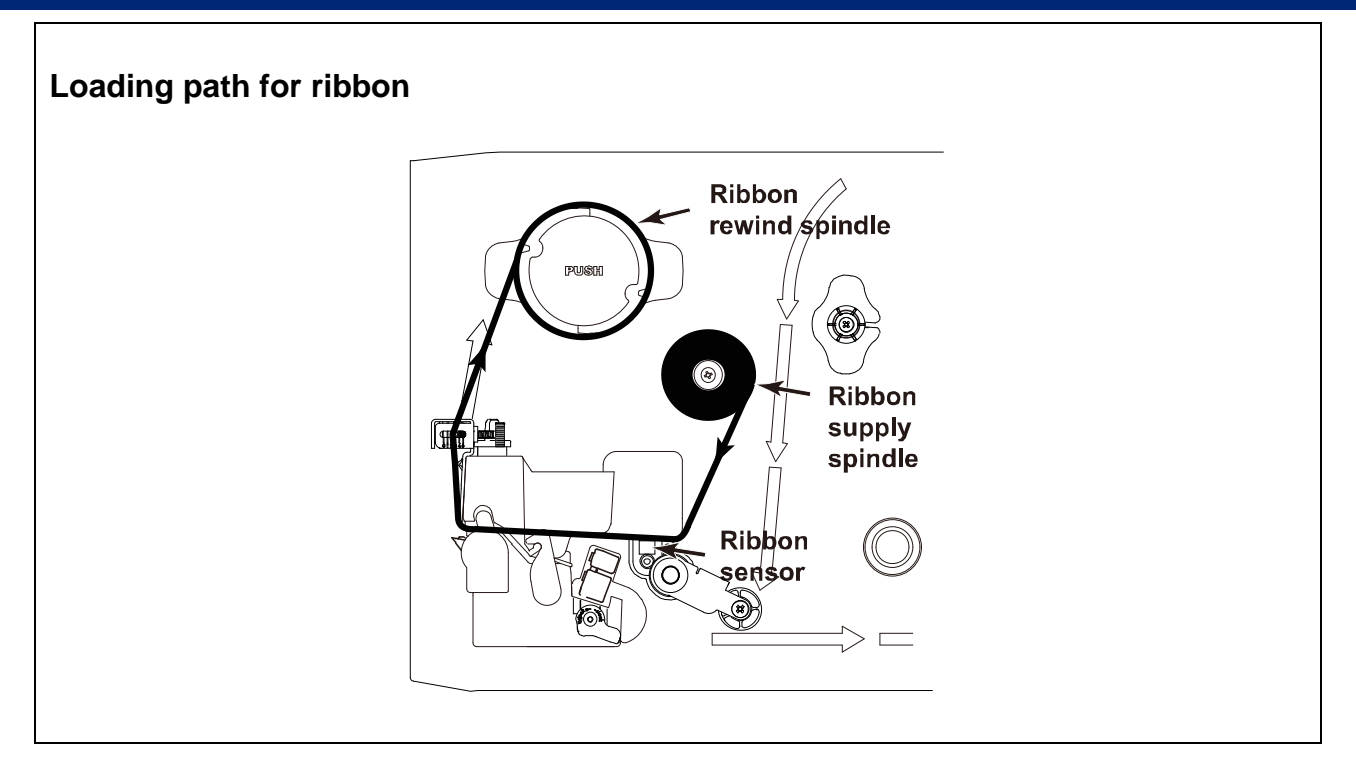

#### 3.2.2 Remove Used Ribbon

| <ol> <li>Break the ribbon between ribbon<br/>guide plate and the ribbon rewind<br/>spindle.</li> </ol> |
|----------------------------------------------------------------------------------------------------|
| 2. Push the ribbon release button to release the ribbon on the ribbon rewind spindle.                  |
| 3. Slide off the ribbon from ribbon rewind spindle.                                                    |

# 3.3 Loading the Media

### 3.3.1 Loading the Media

| 1. Open the printer right side cover.                                                                                               |
|----------------------------------------------------------------------------------------------------|
| <ol> <li>Push the print head release lever to<br/>open the print head mechanism.</li> </ol>                                         |
| <ol> <li>Move the label roll guard horizontally to<br/>the end of label spindle then flip down<br/>the label roll guard.</li> </ol> |

4. Place the roll of media on the label supply spindle. Flip up the label roll guard. Move the label roll guard horizontally to gently fit the width of label roll.

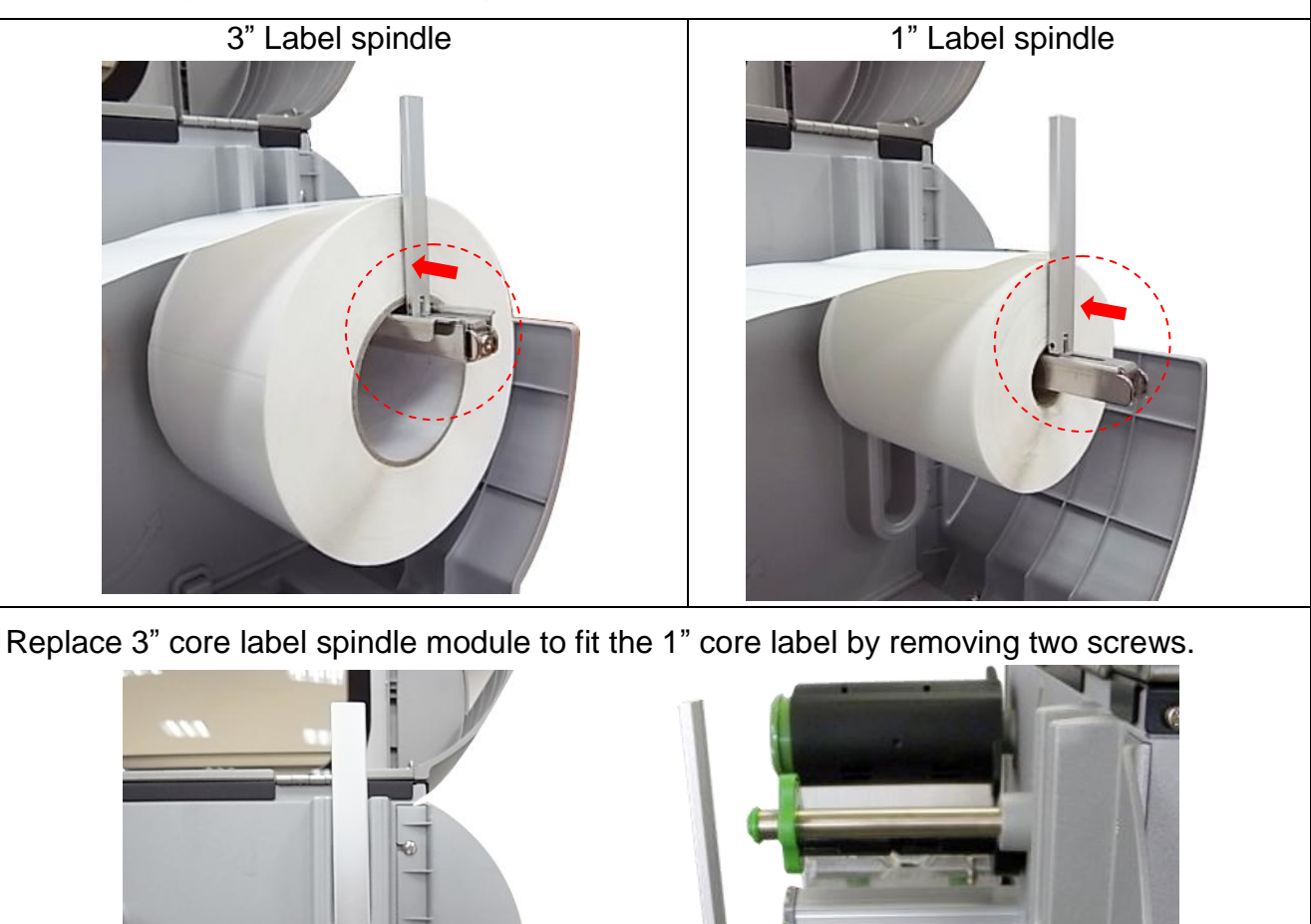

- 5. Pull label roll leading edge forward through the media guide bar, damper, media sensor (green) and place the label leading edge onto the platen roller. Adjust the rear label
- guide (green) to fit the width of the label.

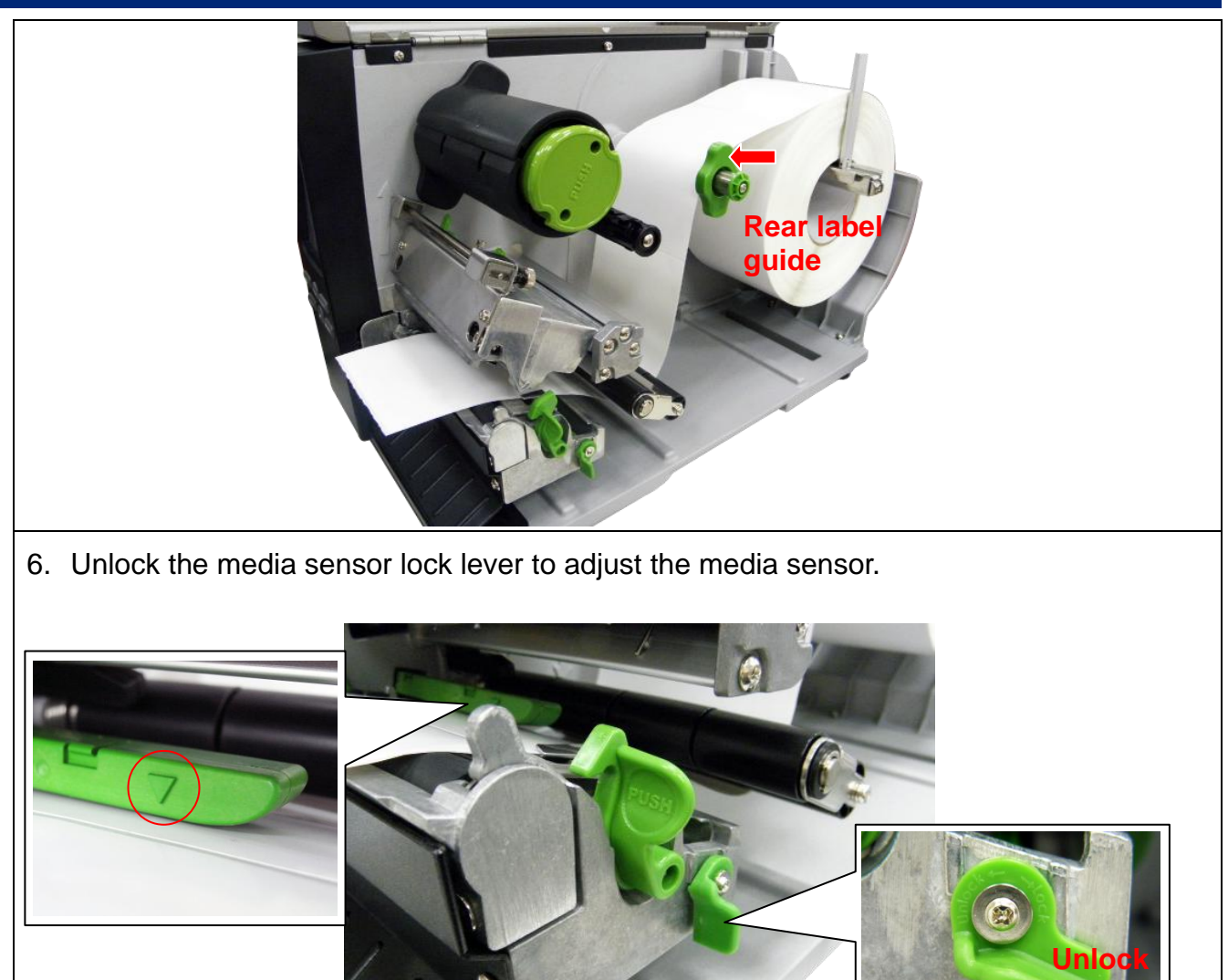

Note:

\* The sensor location is marked by a triangle mark  $\nabla$  at the sensor housing.

\* The media sensor position is moveable, please make sure the gap or black mark is at the location where media gap/black mark will pass through for sensing.

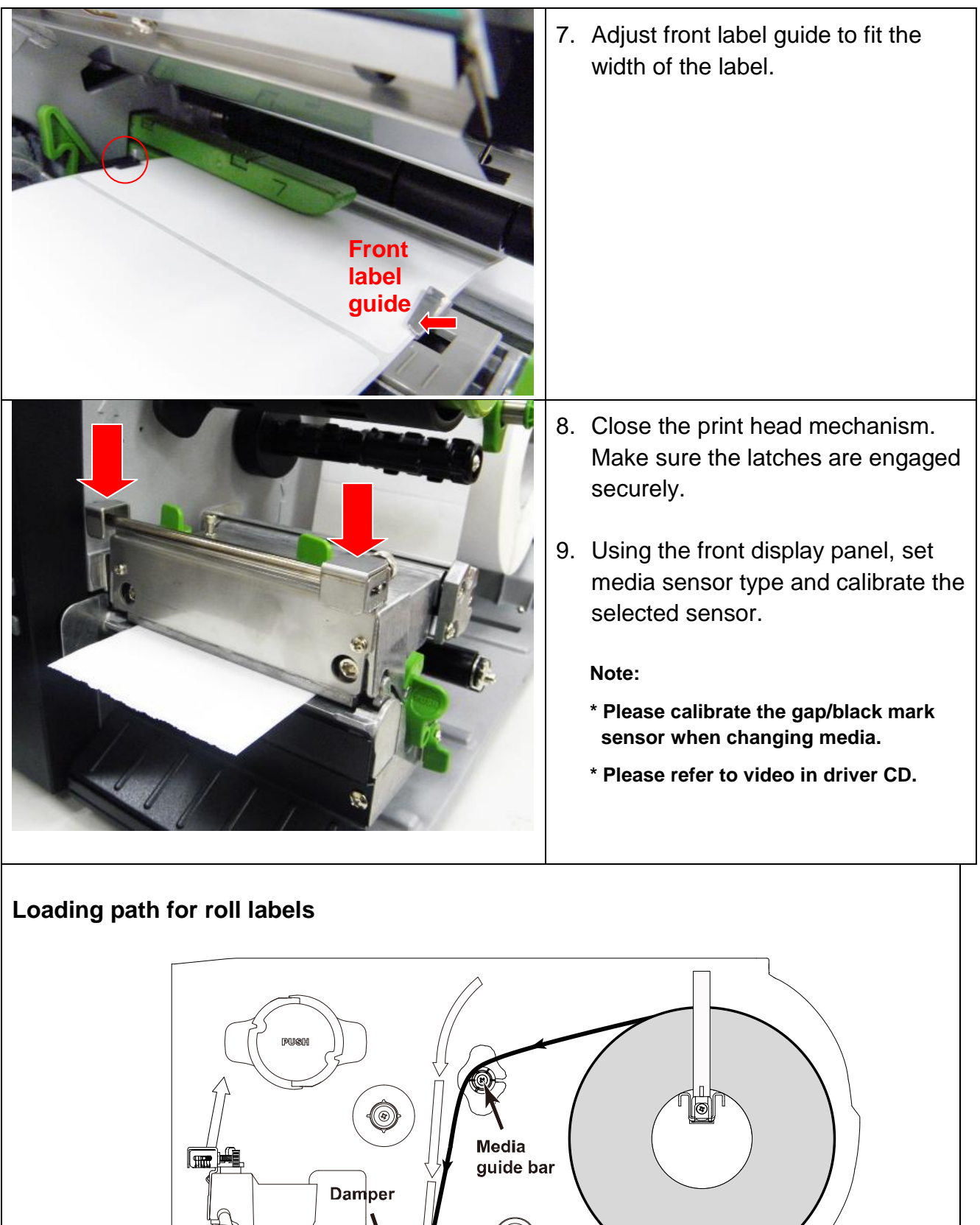

Media sensor

#### 3.3.2 Loading the Fan-fold/External Media

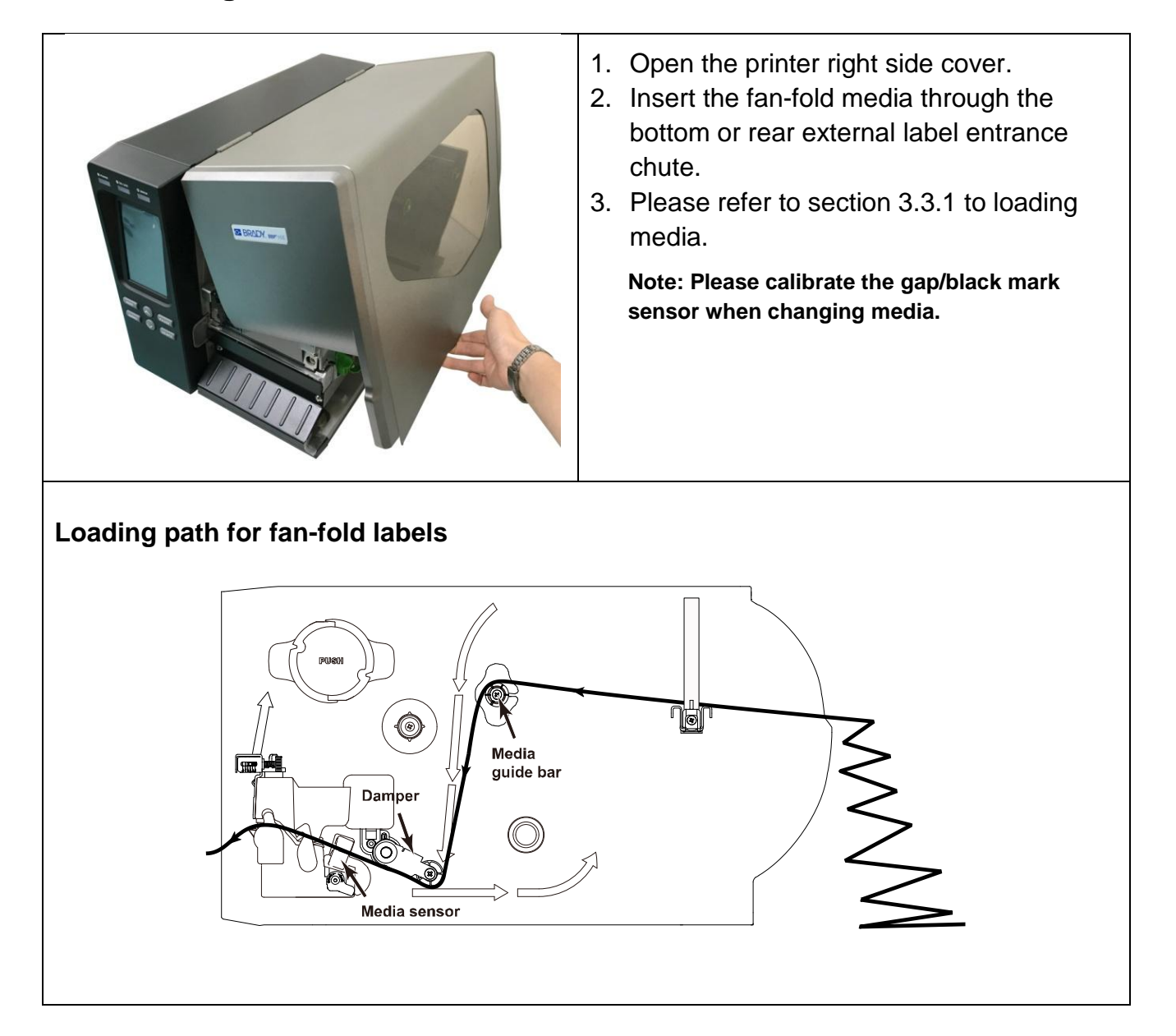

### 3.3.3 Loading Media in Peel-off Mode (Option)

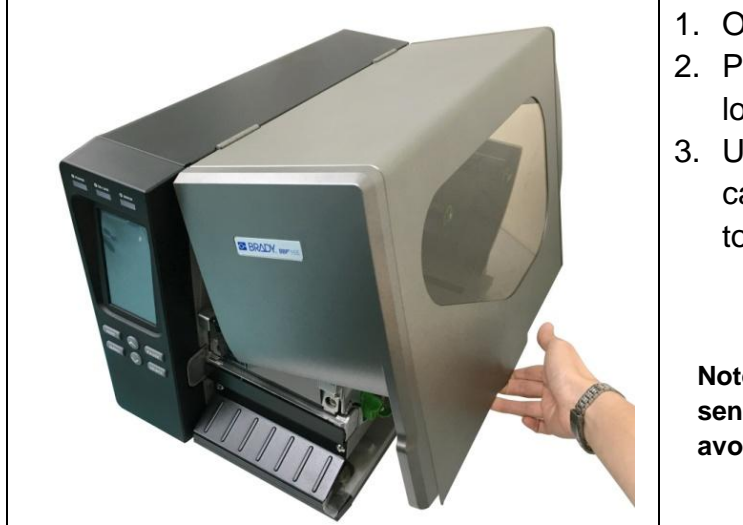

- 1. Open the printer right side cover.
- 2. Please refer to section 3.3.1 step 3~9 for loading media.
- 3. Using the front display panel to do the calibration first and set the printer mode to peeler mode.

Note: Please calibrate the gap/black mark sensor before loading media in peel-off mode to avoid paper jam.

- 4. Open print head release lever to pull approximately 650mm of label through the front of the printer.
- 5. Push down the peel-off roller release lever.

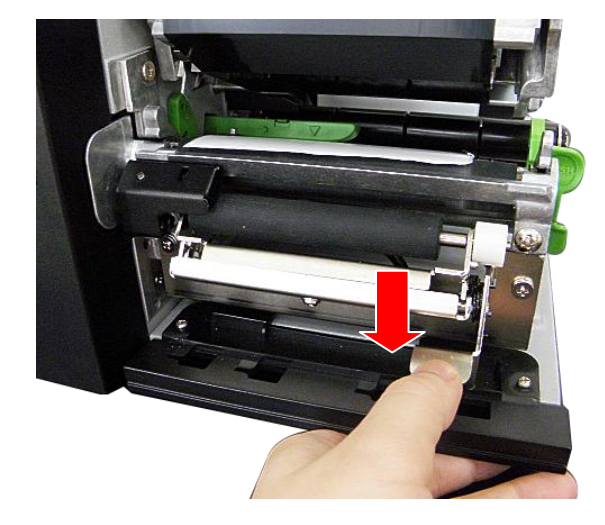

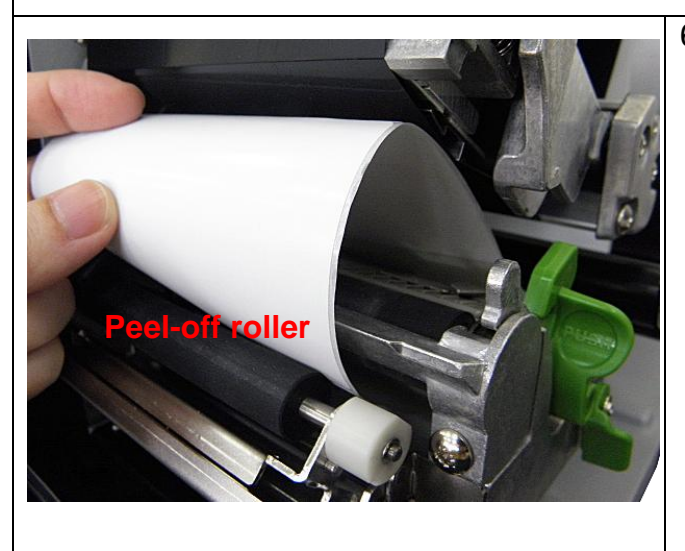

6. Feed the label between peel-off roller and platen roller.

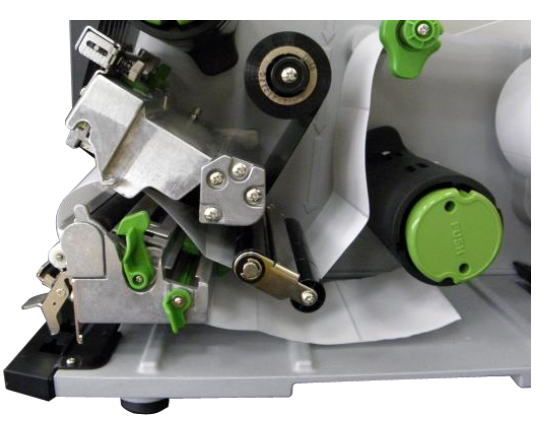

7. Wrap the label onto the internal rewind spindle and wind the spindle counter-clockwise about 3~5 circles until the label is properly stretched.

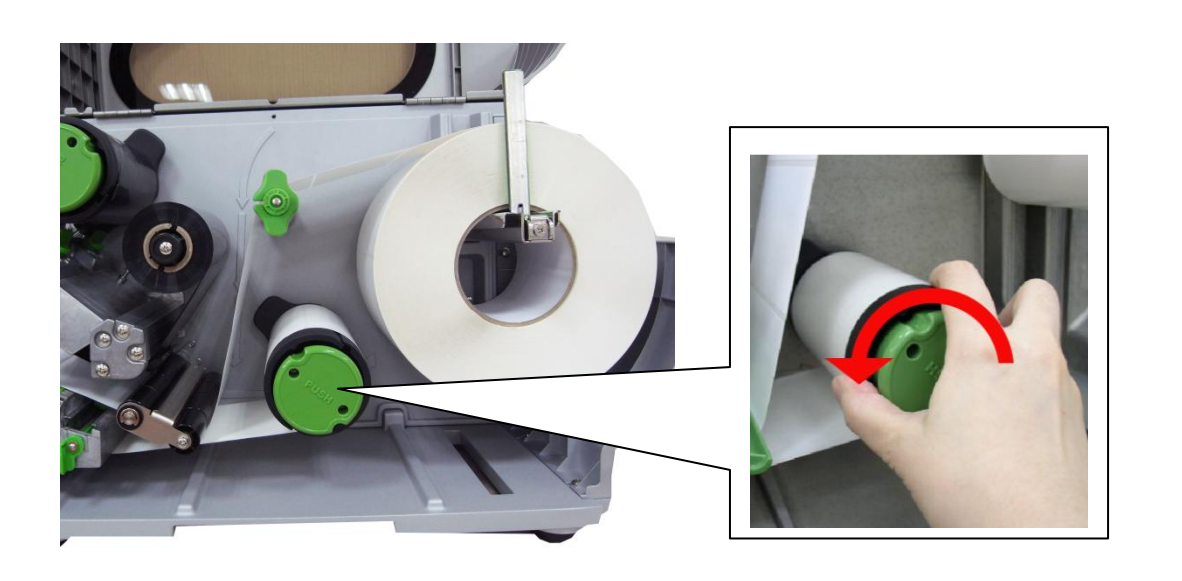

8. Lift up the peel-off roller release lever and close the print head mechanism.

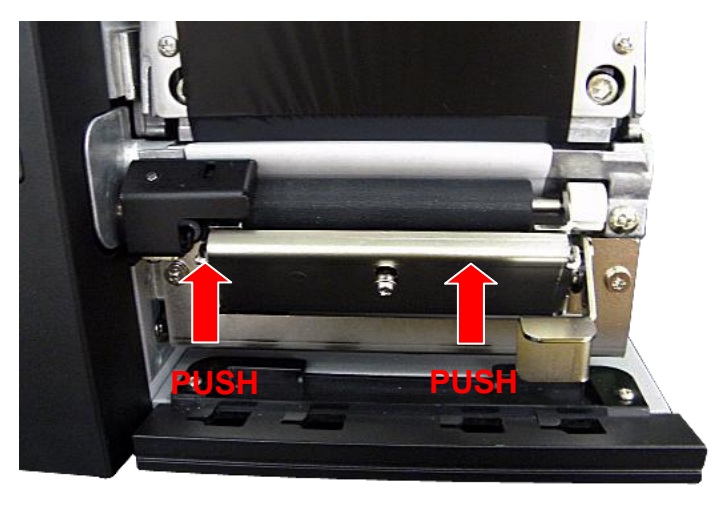
BRADY. WHEN PERFORMANCE MATTERS MOST"

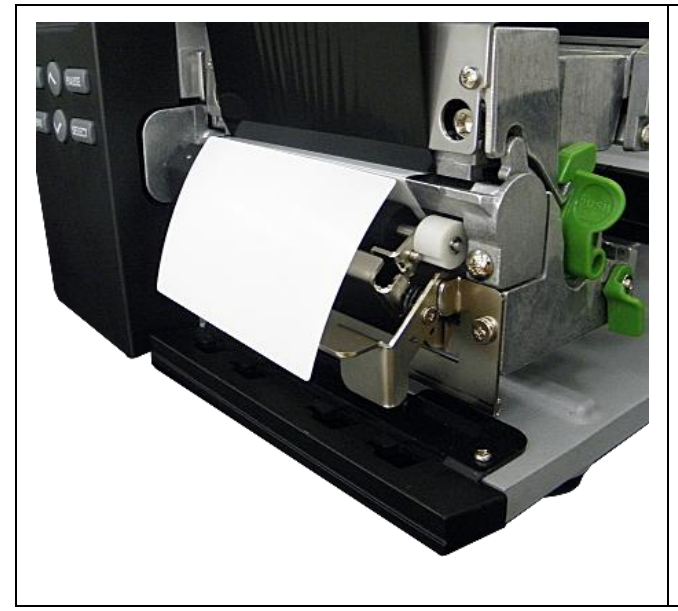

9. Peeling will automatically start. Press the FEED button to test.

#### 3.3.4 Remove Liner from Internal Rewind (Option)

| <ol> <li>Break the liner between peel-off roller and<br/>the internal rewind spindle.</li> </ol> |
|--------------------------------------------------------------------------------------------------|
| 2. Push the liner release button to release the liner on the internal rewind spindle.            |

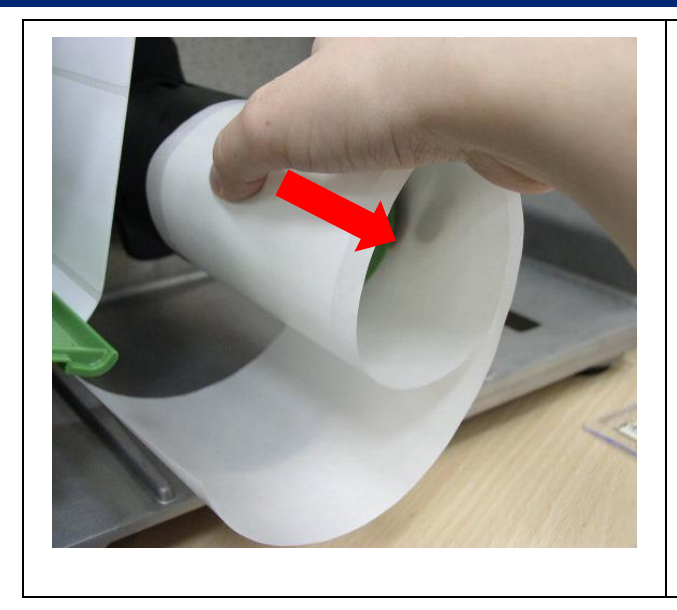

3. Slide off the liner from internal rewind spindle.

#### 3.3.5 Loading Media in Rewind Liner with Label Mode (Option)

This mode can rewind the media including liner and label on the rewind spindle

- 1. Open the printer right side cover and the print head mechanism.
- 2. Insert the supply holder guide and paper core into the internal rewind for 1" core label roll. Insert the supply holder guide, 3" label core adapter and paper core into the internal rewind for 3" core label roll.

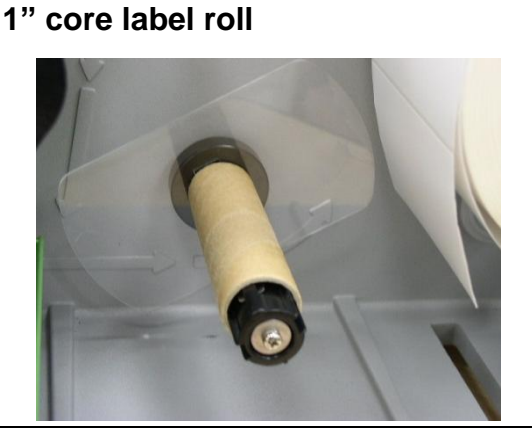

#### 3" core label roll

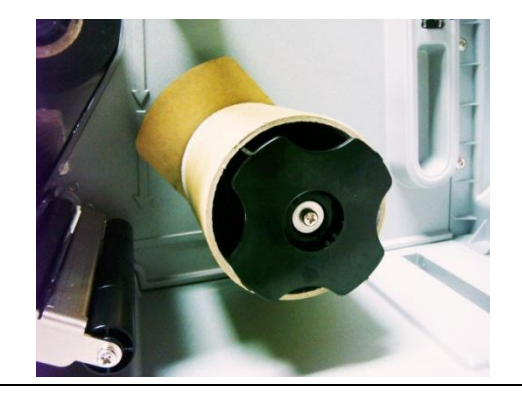

- 1. Insert media into the printer label spindle. Pull label roll leading edge forward through the media guide bar, damper media sensor and place the label leading edge onto the platen roller.
- 2. Pull approximately 650mm of label through the label redirect front panel.
- 3. Wrap the label onto the internal rewind spindle and stick the label onto the paper core.

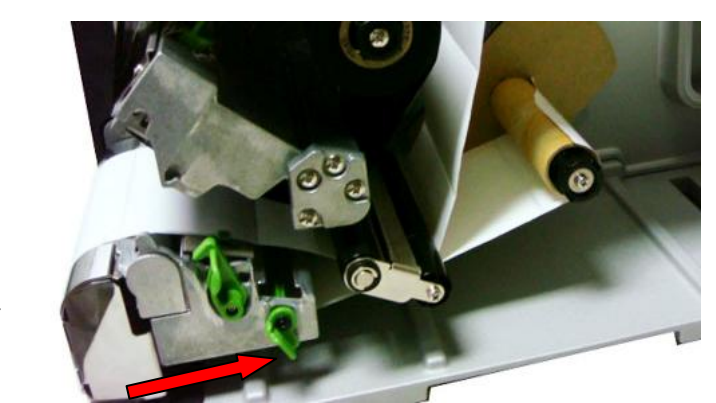

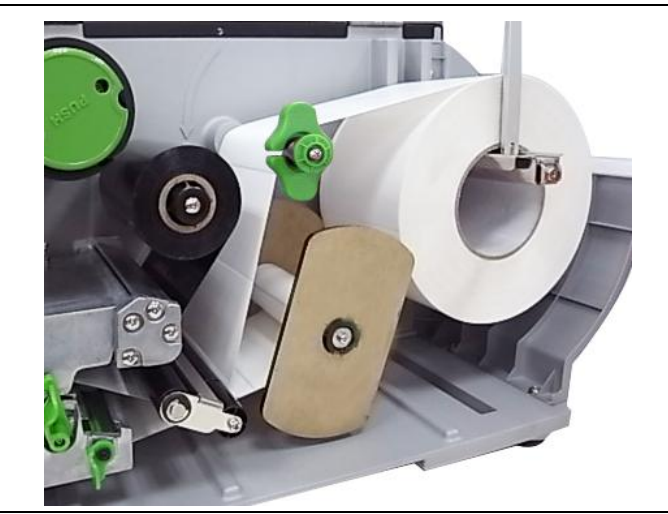

- 4. Insert another supply holder guide into the internal rewind for 1" core label roll.
- 5. Close the print head mechanism.
- 6. Using the LCD panel to set the media sensor type and calibrate the selected sensor.

#### 3.3.6 Remove Labels from Internal Rewind (Option)

1. Slide off the labels with supply holder guides from internal rewind spindle.

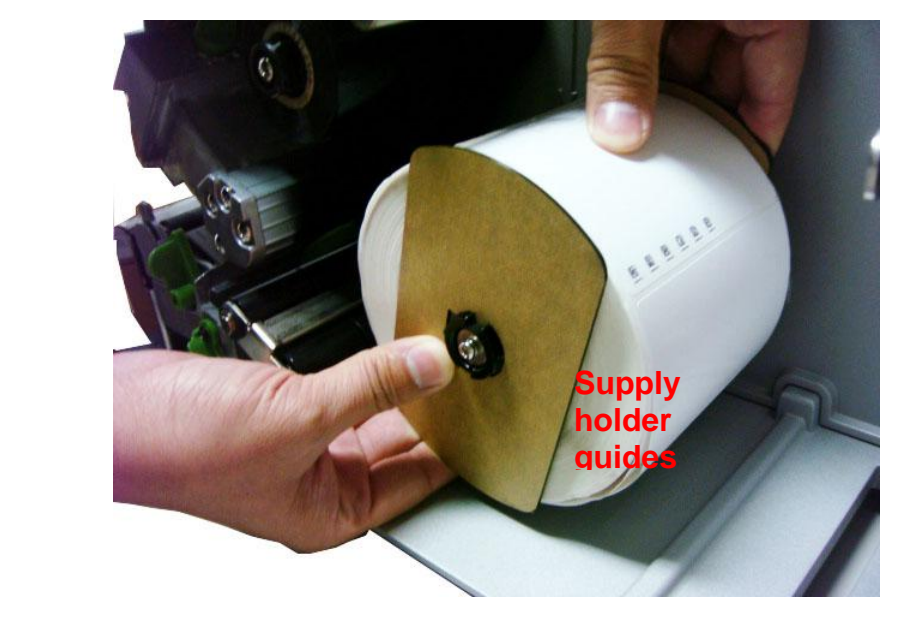

# 4. Adjustment Knob

## 4.1 Print Head Pressure Adjustment knob

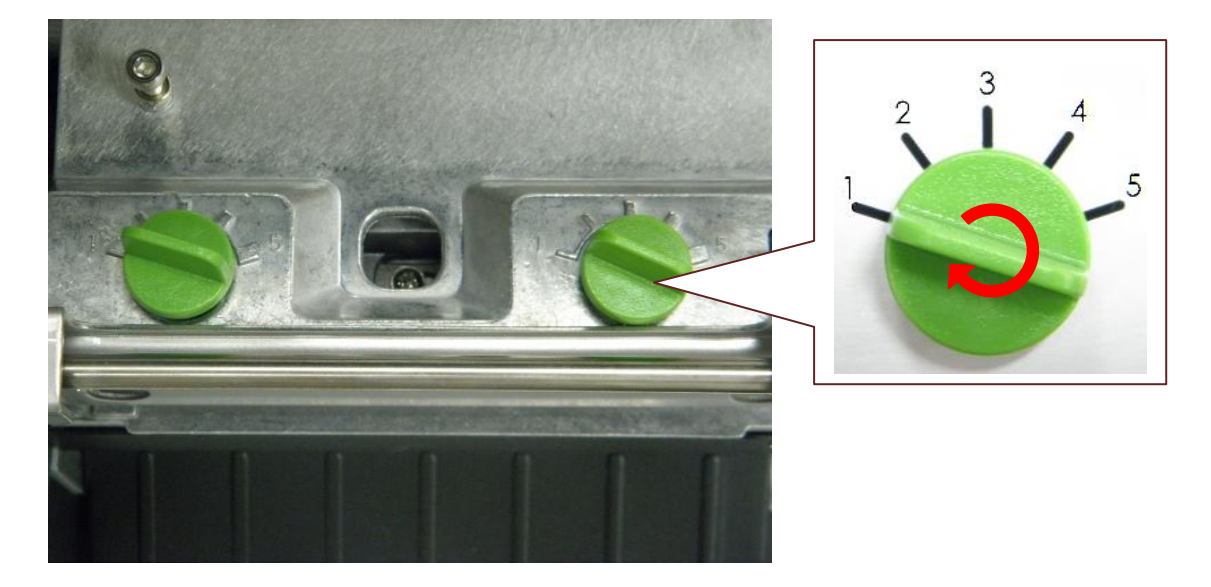

The print head pressure adjustment knob has 5 levels of adjustment. Because the printer's paper alignment is to the left side of mechanism, different media widths require different pressure to print correctly. Therefore it may require to adjust the pressure knob to get your best print quality. For example, if the label width is 4", adjust both print head pressure adjustment knobs to the same level. If the label is less than 2" wide, increase the left side print head pressure by rotating the adjustment knob clockwise and decrease the right side pressure by rotating the adjustment knob counter-clockwise to level 1. Please refer to section 4.4 for more information.

## 4.2 Ribbon Tension Adjustment Module

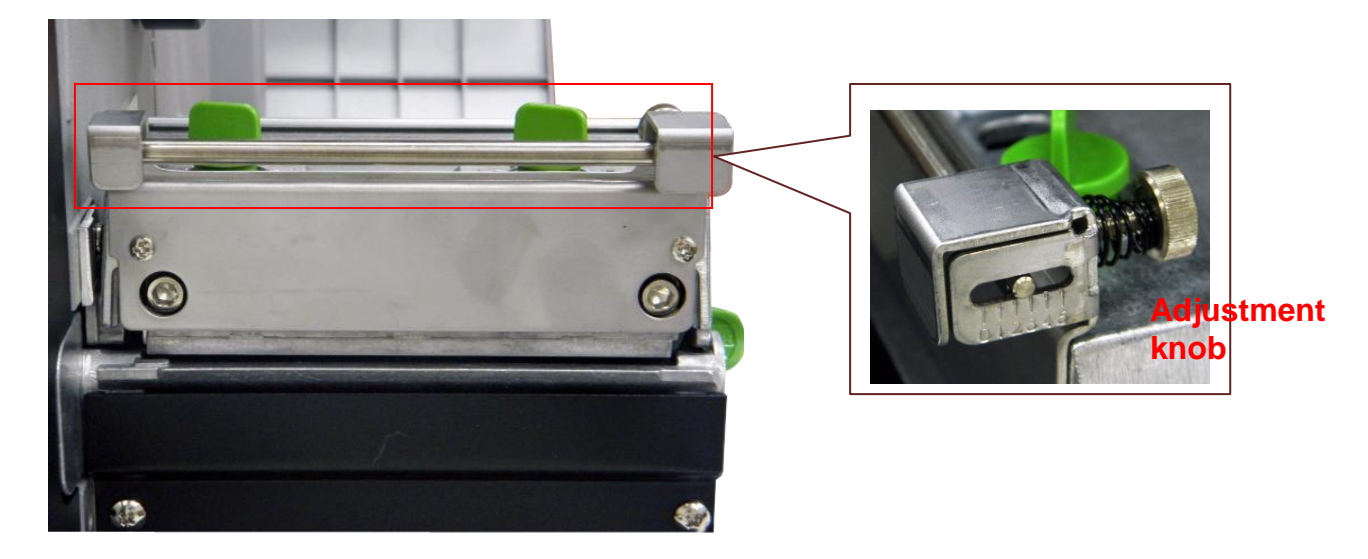

The ribbon tension adjustment knob has  $0 \sim 5$  positions for adjustment. Because the printer's ribbon alignment is to the left side of mechanism, different ribbon or media widths require different tension to print correctly. Therefore it may require to adjust the ribbon tension knob to get your best print quality. Please refer to section 4.4 for more information.

BRADY. WHEN PERFORMANCE MATTERS MOST"

## 4.3 Print Head Burn Line Adjustment Knob

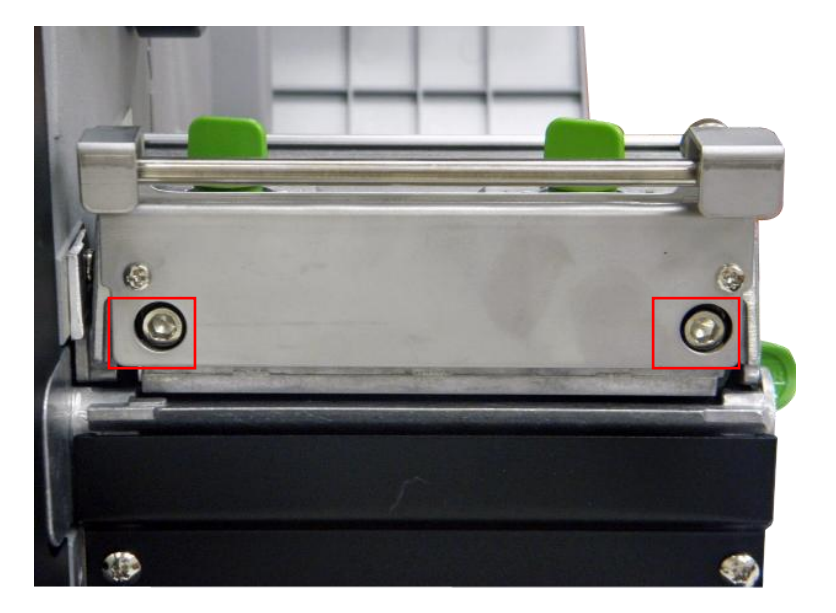

The print head burn line adjustment knobs are used to fine tune the print quality for different thickness of media. Turning the knobs adjusts the print head's burn line forward or backward as it relates to the platen roller.

The print head burn line default is set for general purpose printing media (plain paper and paper thickness less than 0.20mm). In general using, it does not need to adjust the print head burn line. If you have poor print quality, please modify the printer density or adjust the print head pressure adjustment knob, or adjust z-axis mechanism first.

#### Caution:

Incorrectly adjusting print head burn line adjustment knobs can lead to poor print quality and may cause damage to the printer. Proceed with caution.

Poor print quality when using paper thicker than 0.20mm may be due to the print head burn line not being at the optimized position. To improve the print quality, increase the head pressure or adjust the knobs counter-clockwise to move print head burn line toward the paper out direction then print again. Continue to adjust the burn line position and test print as necessary until the printout image is clear.

## 4.4 Mechanism Fine Adjustment to Avoid Ribbon Wrinkles

This printer has been fully tested before delivery. There should be no ribbon wrinkle presented on the media for general-purpose printing application. Ribbon wrinkle is related to the media thickness, print head pressure balance, ribbon film characteristics, print darkness setting...etc. In case the ribbon wrinkle happens, please follow the instructions below to adjust the printer parts.

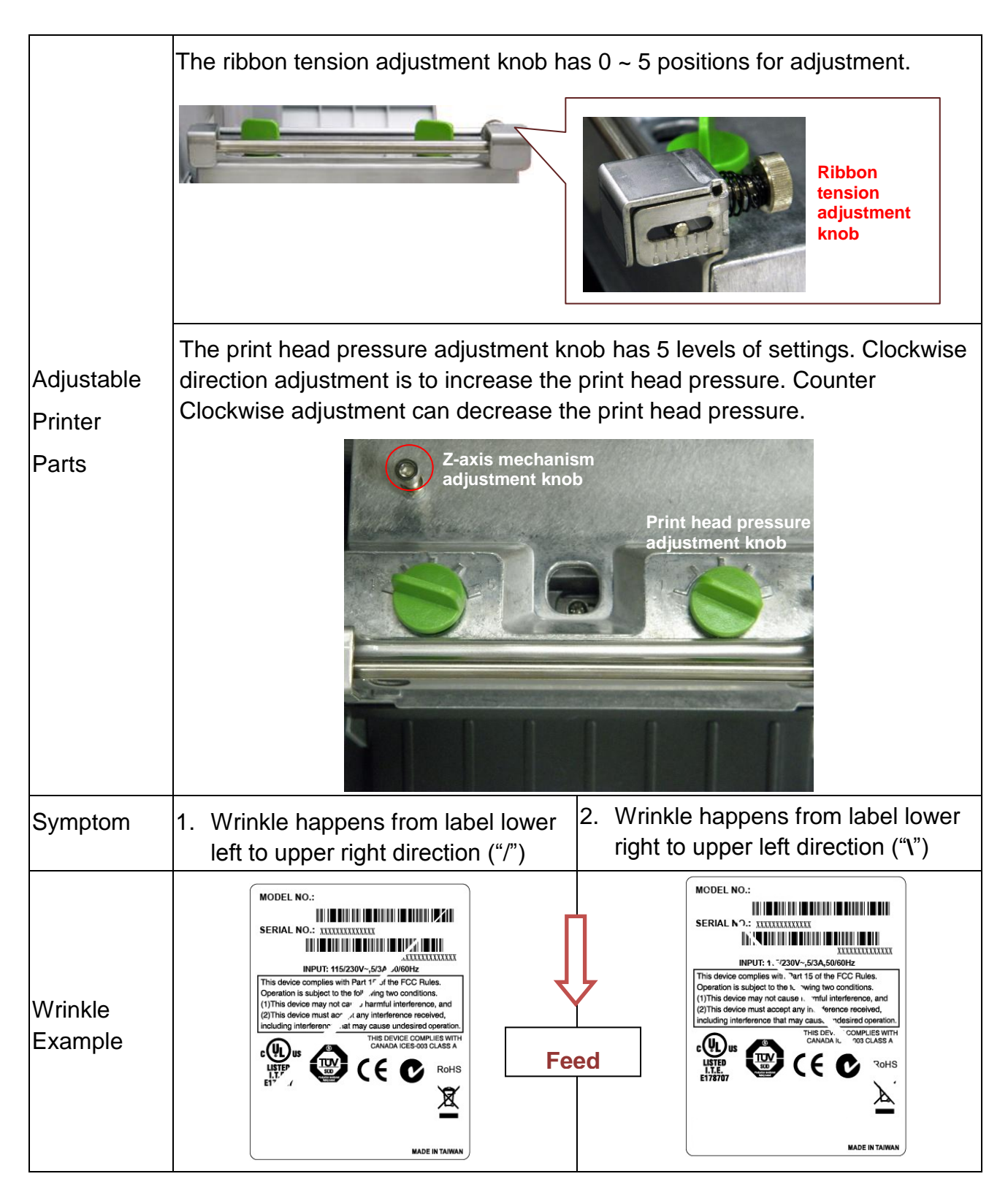

| If the wrinkle on the label starts from<br>the lower left side to upper right side,<br>please do following adjustment.                                                                                                    | If the wrinkle on the label starts from<br>the lower right side to upper left side,<br>please do following adjustment.                                                                     |
|----------------------------------------------------------------------------------------------------|----------------------------------------------------------------------------------------------------|
| <ol> <li>Clockwise direction adjust the<br/>ribbon tension adjustment knob to<br/>"2" or "1" position. Then check if<br/>wrinkle is gone.</li> </ol>                                                                                                    | <ol> <li>Counter clockwise adjust the ribbon<br/>tension adjustment knob to "4" or<br/>"5" position. Then check if wrinkle is<br/>gone.</li> </ol>                                         |
| 2. Decrease the right side print head<br>pressure adjustment knob setting 1<br>level per each adjustment then print<br>the label again to check if wrinkle is<br>gone.                                                                                                    | <ol> <li>Decrease the left side print head<br/>pressure adjustment knob setting 1<br/>level per each adjustment then print<br/>the label again to check if wrinkle is<br/>gone.</li> </ol> |
| 3. If the right side print head<br>adjustment knob setting has been<br>set to index 1 (the lowest pressure<br>index), please increase the left side<br>print head pressure.                                                                                                    | <ol> <li>3. If the left side print head<br/>adjustment knob level has been<br/>set to index 1 (the lowest index),<br/>please increase the right side print<br/>head pressure.</li> </ol>   |
| 4. If the left side print head adjustment<br>knob setting has been set to 5 (the<br>highest pressure index) the wrinkle<br>can't be avoid, please rotate the<br>both knobs back to setting 1 then<br>rotate the Z-axis mechanism<br>adjustment knob clockwise for a<br>few degrees and print again for fine<br>tune the print head pressure<br>distribution |                                                                                                    |
| Note for step 4:                                                                                                    |                                                                                                    |
| *Factory default setting, the Z-axis knob<br>is rotated counter clockwise to the end<br>of thread.                                                                                                    |                                                                                                    |
| *Turn the Z-axis mechanism adjustment<br>knob clockwise until you feel the knob<br>touch the mechanism for the first<br>adjustment.                                                                                                    |                                                                                                    |
| * If the wrinkle is still there, please turn<br>the Z-axis mechanism adjustment knob<br>clockwise about 1/4 circle each time for<br>adjustment                                                                                                    |                                                                                                    |
| * If the winkled direction is change from<br>"/" to "\" by adjusting the Z-axis<br>mechanism adjustment knob, please turn<br>the Z axis mechanism adjustment knob<br>counter clockwise to avoid the wrinkle.                                                                                                    |                                                                                                    |
|                                                                                                    | •                                                                                                    |

# **5. LCD Menu Function**

#### 5.1 Enter the Main Menu

\* By Keys:

Press the "MENU" button and press the "SELECT" button to enter the main menu.

\* By touch display:

Tap the "Menu" icon on LCD to enter the main menu.

#### 5.2 Main Menu Overview

There are 8 categories for the main menu. You can easy to set the settings of printer without connecting the computer. Please refer to following sections for more details.

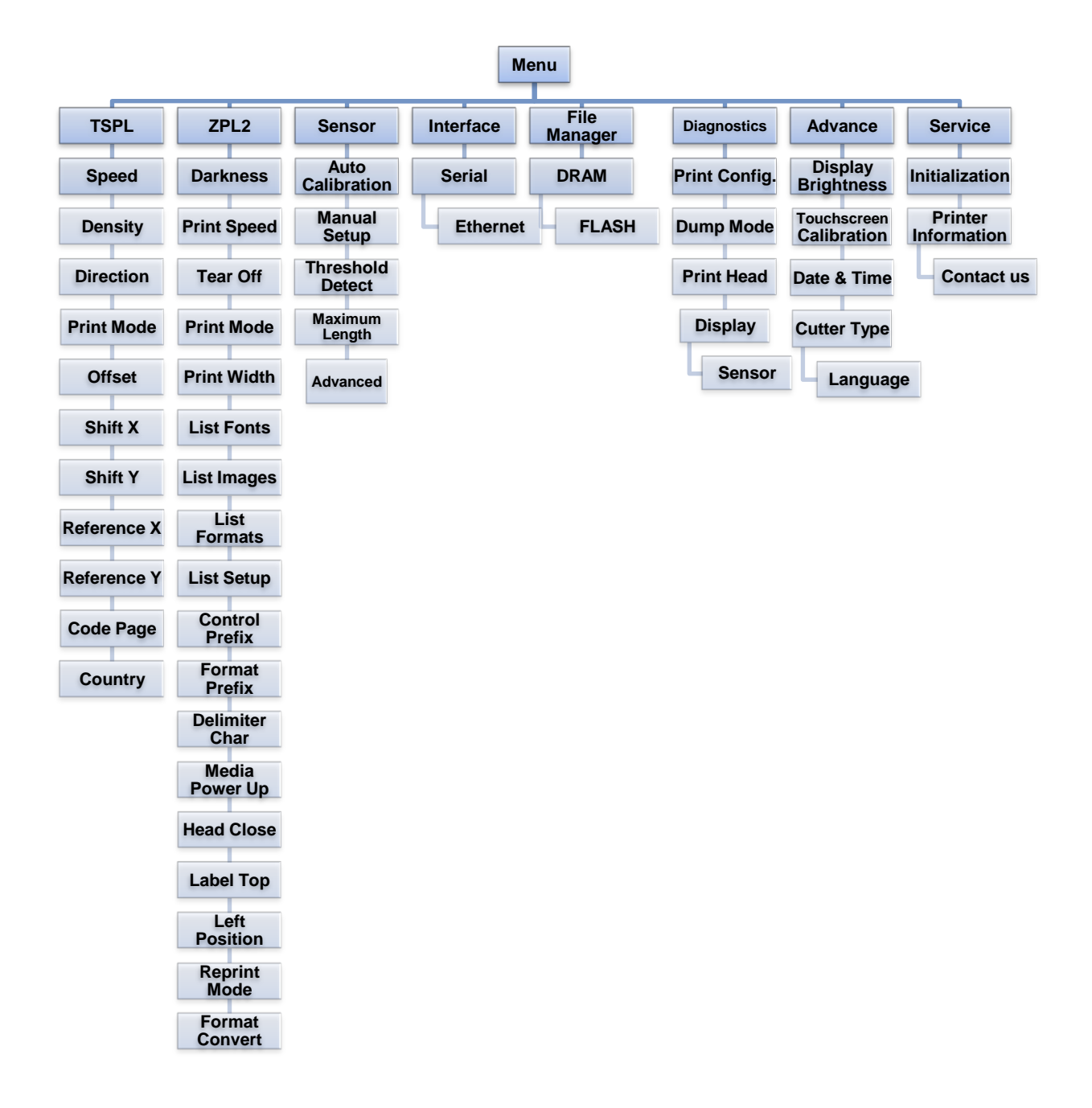

## 5.3 TSPL2

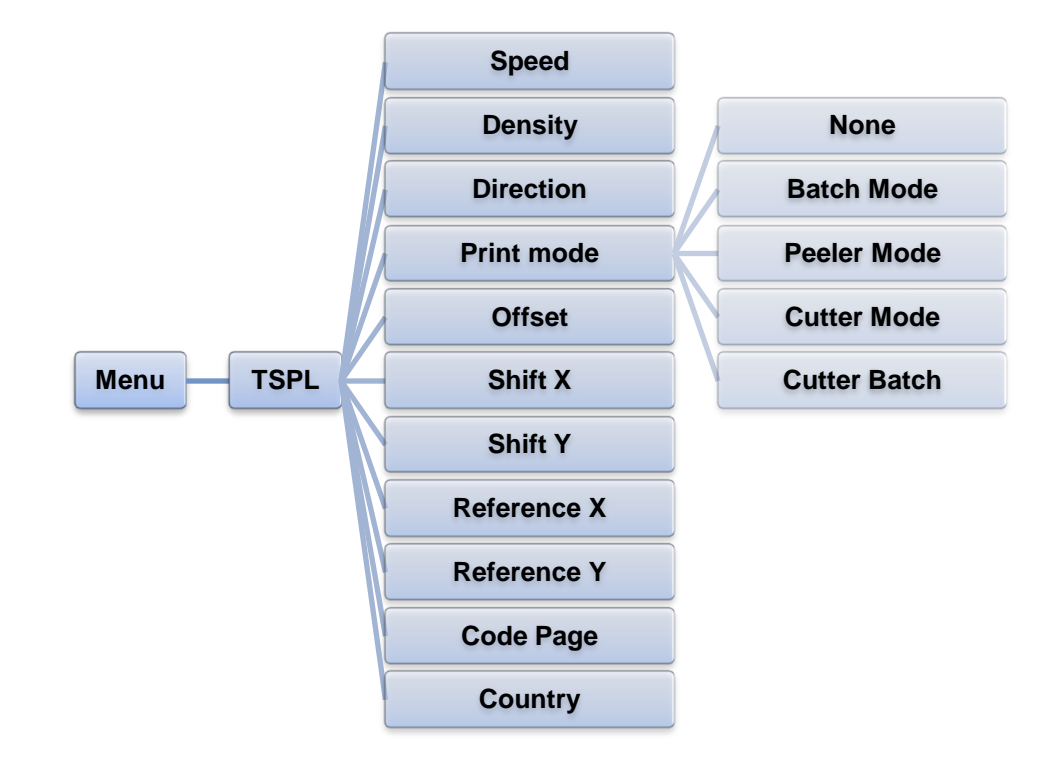

This "TSPL2" category can set up the printer settings for TSPL2.

| Item      | Description                                                                                                    | Default |
|-----------|----------------------------------------------------------------------------------------------------|---------|
| Speed     | Use this item to setup print speed. The each increase or decrease is 1 ips. Available setting is from 4 to 12.                                                     | 6       |
| Density   | Use this option to setup printing darkness. The available setting is from 0 to 15, and the step is 1. You may need to adjust your density based on selected media. |         |
|           | The direction setting value is either 1 or 0. Use this item to setup the printout direction.                                                                       |         |
|           | DIRECTION 0 DIRECTION 1                                                                                                    |         |
| Direction | Direction                                                                                                    | 0       |

BRADY. WHEN PERFORMANCE MATTERS MOST"

|             | This item is used to set the print mode. There are 5 modes as below,                                          |                                                                                                    |               |
|-------------|----------------------------------------------------------------------------------------------------|----------------------------------------------------------------------------------------------------|---------------|
|             | Printer<br>Mode                                                                                               | Description                                                                                                    |               |
|             | None                                                                                                    | Next label top of form is aligned to the print head burn line location. (Tear Off Mode)                            |               |
| Print mode  | Batch Mode                                                                                                    | Once image is printed completely, label<br>gap/black mark will be fed to the tear plate<br>location for tear away. | Batch<br>Mode |
|             | Peeler<br>Mode                                                                                                | Enable the label peel off mode.                                                                                    |               |
|             | Cutter Mode                                                                                                   | Enable the label cutter mode.                                                                                      |               |
|             | Cutter Batch                                                                                                  | Cut the label once at the end of the printing job.                                                                 |               |
| Offset      | This item is used to fine tune media stop location. Available setting value is from "+" to "-" or "0" to "9". |                                                                                                    | +000          |
| Shift X     | This item is used to fine tune print position. Available setting                                              |                                                                                                    | +000          |
| Shift Y     | value is from "+" to "-" or "0" to "9".                                                                       |                                                                                                    | +000          |
| Reference X | This item is used to set the origin of printer coordinate system                                              |                                                                                                    | 000           |
| Reference Y | horizontally and vertically. Available setting value is from "0" to "9".                                      |                                                                                                    |               |
| Code page   | Use this item to set the code page of international character set.                                            |                                                                                                    | 850           |
| Country     | Use this option to set the country code.                                                                      |                                                                                                    | 001           |

Note: If printing from enclosed software/driver, the software/driver will send out the commands, which will overwrite the settings set from the panel.

## 5.4 ZPL2

This "ZPL2" category can set up the printer settings for ZPL2.

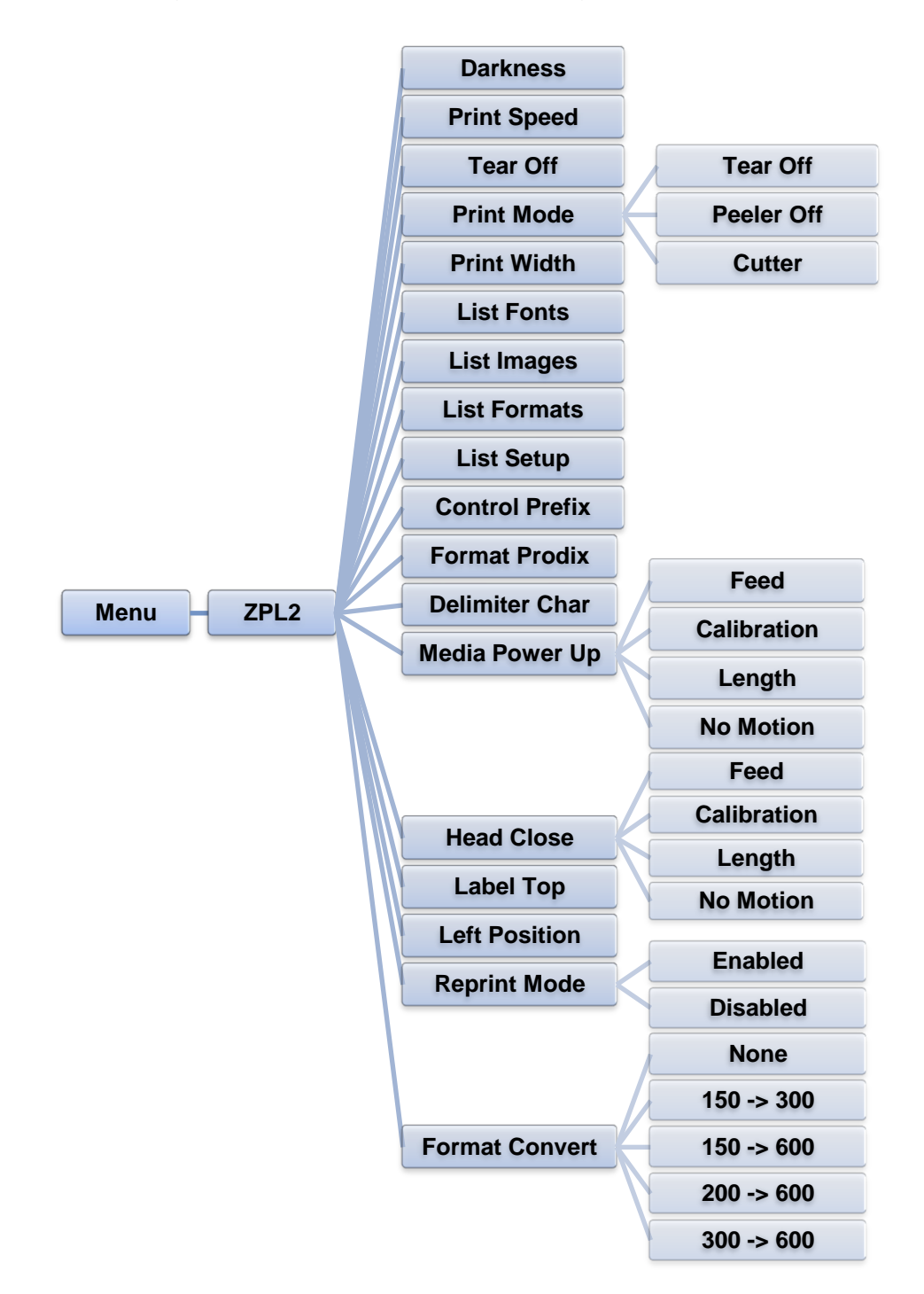

# BRADY. WHEN PERFORMANCE MATTERS MOST"

| Item           | Description                                                                                                    |                                                                                   | Default |          |
|----------------|----------------------------------------------------------------------------------------------------|-----------------------------------------------------------------------------------|---------|----------|
| Darkness       | Use this item to setup printing darkness. The available setting is from 0 to 30, and the step is 1. You may need to adjust your density based on selected media.  |                                                                                   | 16      |          |
| Print Speed    | Use this item decrease is 1                                                                                                    | to setup print speed. The each increase of ips. Available setting is from 1 to 6. | or      | N/A      |
| Tear Off       | This item is u setting value                                                                                                    | sed to fine tune media stop location. Avai<br>is from "+" to "-" or "0" to "9".   | ilable  | +000     |
|                | This item is u below,                                                                                                    | sed to set the print mode. There are 3 mo                                         | odes as |          |
|                | Printer<br>Mode                                                                                                    | Description                                                                       |         |          |
| Print mode     | Tear Off                                                                                                    | Next label top of form is aligned to the print head burn line location.           |         | Tear Off |
|                | Peeler Off                                                                                                    | Enable the label peel off mode.                                                   |         |          |
|                | Cutter                                                                                                    | Enable the label cutter mode                                                      |         |          |
| Print Width    | This item is used to set print width. The available value is from "0" to "9".                                                                                     |                                                                                   | 812     |          |
| List Fonts     | This feature is used to print current printer available fonts list<br>to the label. The fonts stored in the printer's DRAM, Flash or<br>optional memory card.     |                                                                                   |         | N/A      |
| List Images    | This feature is used to print current printer available images<br>list to the label. The images stored in the printer's DRAM,<br>Flash or optional memory card.   |                                                                                   | N/A     |          |
| List Formats   | This feature is used to print current printer available formats<br>list to the label. The formats stored in the printer's DRAM,<br>Flash or optional memory card. |                                                                                   | N/A     |          |
| List Setup     | This feature is used to print current printer configuration to the label.                                                                                         |                                                                                   | N/A     |          |
| Control Prefix | This feature is used to set control prefix character.                                                                                                    |                                                                                   | N/A     |          |
| Format Prefix  | This feature is used to set format prefix character.                                                                                                    |                                                                                   | N/A     |          |
| Delimiter Char | This feature is used to set delimiter character.                                                                                                    |                                                                                   | N/A     |          |

|                                                                                   | This option is used to set the action of the media when you turn on the printer.                                                                     |                                                                             |      |          |
|-----------------------------------------------------------------------------------|----------------------------------------------------------------------------------------------------|-----------------------------------------------------------------------------|------|----------|
|                                                                                   | Selections                                                                                                    | Description                                                                 |      |          |
| Media Power                                                                       | Feed                                                                                                    | Printer will advance one label                                              |      | No       |
| Up                                                                                | Calibration                                                                                                    | Printer will calibration the sensor levels, determine length and feed label |      | Motion   |
|                                                                                   | Length                                                                                                    | Printer determine length and feed label                                     |      |          |
|                                                                                   | No Motion                                                                                                    | Printer will not move media                                                 |      |          |
| This option is used to set the action of the media when you close the print head. |                                                                                                    |                                                                             |      |          |
|                                                                                   | Selections                                                                                                    | Description                                                                 |      |          |
| Head Close                                                                        | Feed                                                                                                    | Printer will advance one label                                              |      | No       |
| Tiead Close                                                                       | Calibration                                                                                                    | Printer will calibration the sensor levels, determine length and feed label |      | Motion   |
|                                                                                   | Length                                                                                                    | Printer determine length and feed label                                     |      |          |
|                                                                                   | No Motion                                                                                                    | Printer will not move media                                                 |      |          |
| Label Top                                                                         | This option is used to adjust print position vertically on the label. The range is -120 to +120 dots.                                                |                                                                             |      | 0        |
| Left Position                                                                     | This option is used to adjust print position horizontally on the label. The range is -9999 to +9999 dots.                                            |                                                                             |      | +0000    |
| Reprint Mode                                                                      | When reprint mode is enabled, you can reprint the last label printer by pressing leave button on printer's control panel.                            |                                                                             |      | Disabled |
| Format<br>Convert                                                                 | Selects the bitmap scaling factor. The first number is the original dots per inch (dpi) value; the second, the dpi to which you would like to scale. |                                                                             | None |          |

Note: If printing from enclosed software/driver, the software/driver will send out the commands, which will overwrite the settings set from the panel.

### 5.5 Sensor

This option is used to calibrate the selected sensor. We recommend calibrate the sensor before printing when changing the media.

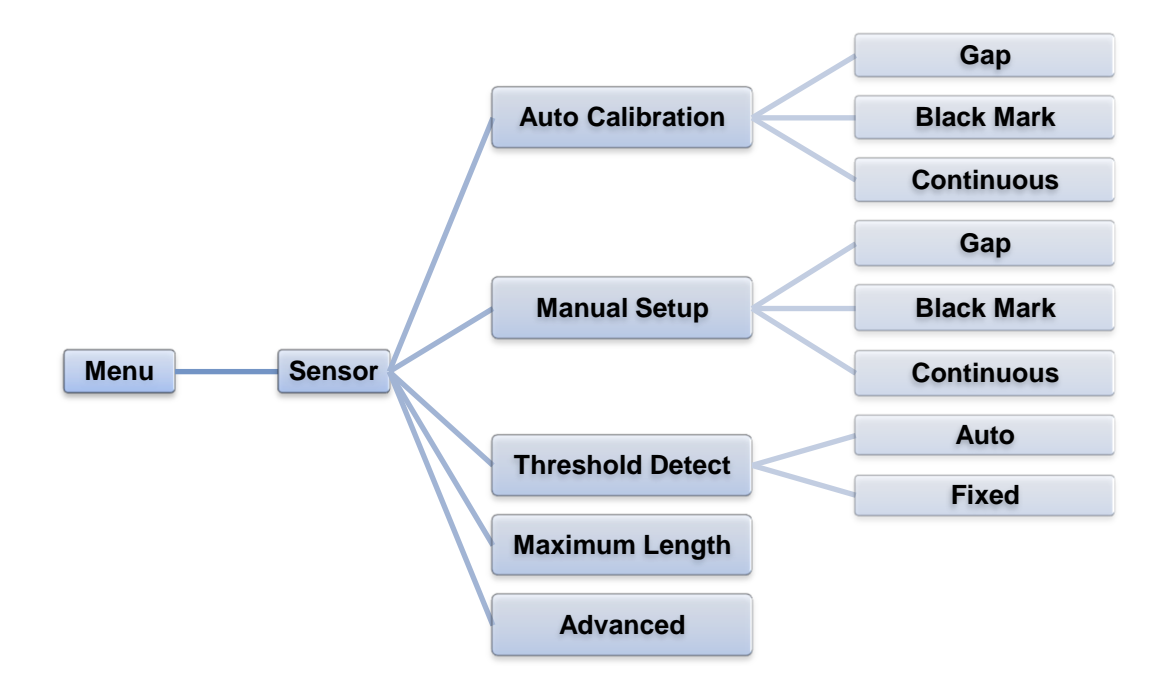

| Item             | Description                                                                                                    | Default |
|------------------|----------------------------------------------------------------------------------------------------|---------|
| Auto Calibration | This option is used to set the media sensor type and calibrate the selected sensor automatically. Printer will feed 2 to 3 gap labels to calibrate the sensor sensitivity automatically.        | N/A     |
| Manual setup     | In case "Automatic" cannot apply to the media, please use<br>"Manual" function to set the paper length and gap/bline<br>size then scan the backing/mark to calibrate the sensor<br>sensitivity. | N/A     |
| Threshold Detect | This option is used to set sensor sensitivity in fixed or auto.                                                                                                    | Auto    |
| Maximum Length   | This option is used to set the maximum length for label calibration.                                                                                                    | 254 mm  |
| Advanced         | This function can set the minimum paper length and maximum gap/bline length for auto-calibrate the sensor sensitivity.                                                                          | N/A     |

#### 5.6 Interface

This option is used to set the printer interface settings.

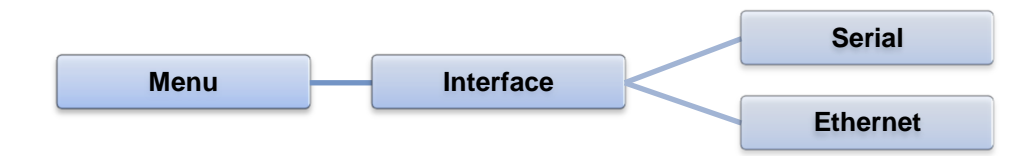

#### 5.6.1 Serial Comm.

This option is used to set the printer RS-232 settings.

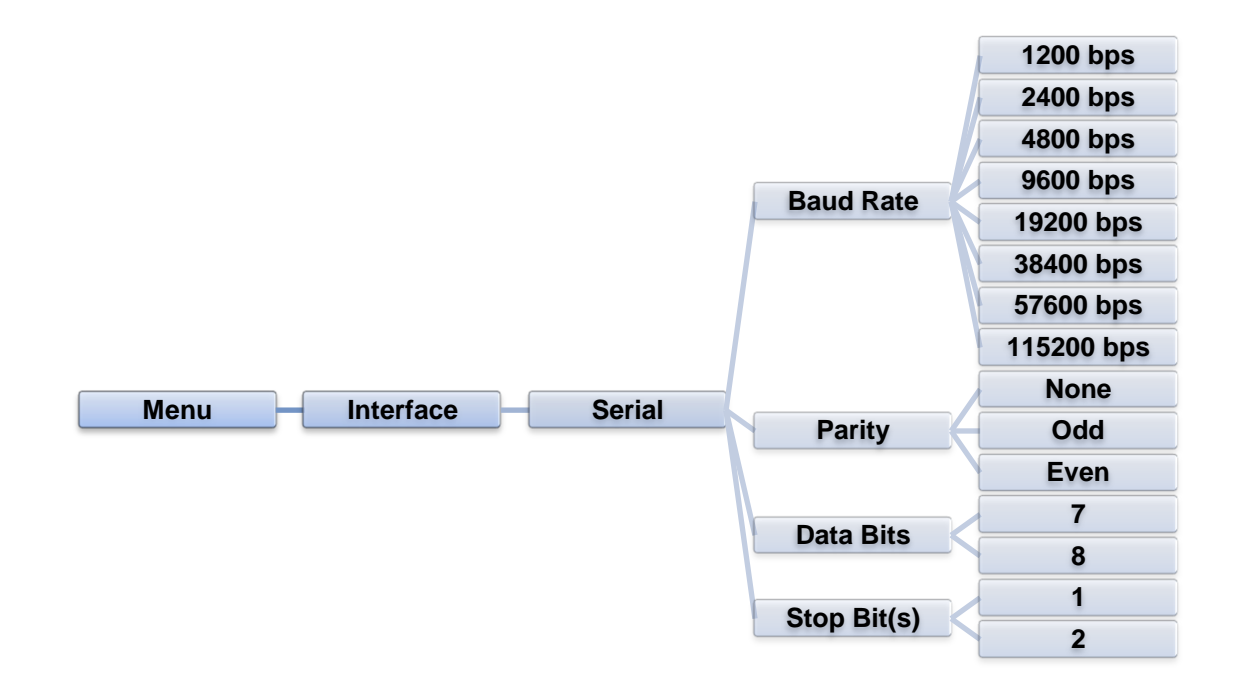

| Item        | Description                                    | Default |
|-------------|------------------------------------------------|---------|
| Baud Rate   | This item is used to set the RS-232 baud rate. | 9600    |
| Parity      | This item is used to set the RS-232 parity.    | None    |
| Data Bits   | This item is used to set the RS-232 Data Bits. | 8       |
| Stop Bit(s) | This item is used to set the RS-232 Stop Bits. | 1       |

#### 5.6.2 Ethernet

Use this menu to configure internal Ethernet configuration check the printer's Ethernet module status, and reset the Ethernet module.

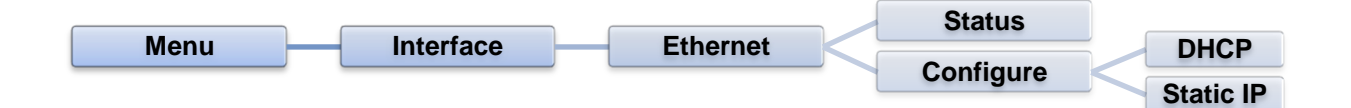

| Item      | Description                                                                                     | Default |
|-----------|-------------------------------------------------------------------------------------------------|---------|
| Status    | Use this menu to check the Ethernet IP address and MAC setting status.                          | N/A     |
| DHCP      | This item is used to ON or OFF the DHCP (Dynamic Host Configuration Protocol) network protocol. | N/A     |
| Static IP | Use this menu to set the printer's IP address, subnet mask and gateway.                         | N/A     |

## 5.7 File Manager

This feature is used to check the printer available memory and file list.

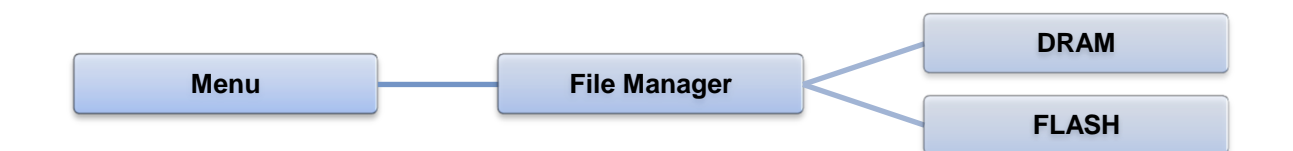

| Item  | Description                                                                               |
|-------|-------------------------------------------------------------------------------------------|
| DRAM  | Use this menu to show, delete and run (.BAS) the files saved in the printer DRAM memory.  |
| FLASH | Use this menu to show, delete and run (.BAS) the files saved in the printer Flash memory. |

## **5.8 Diagnostics**

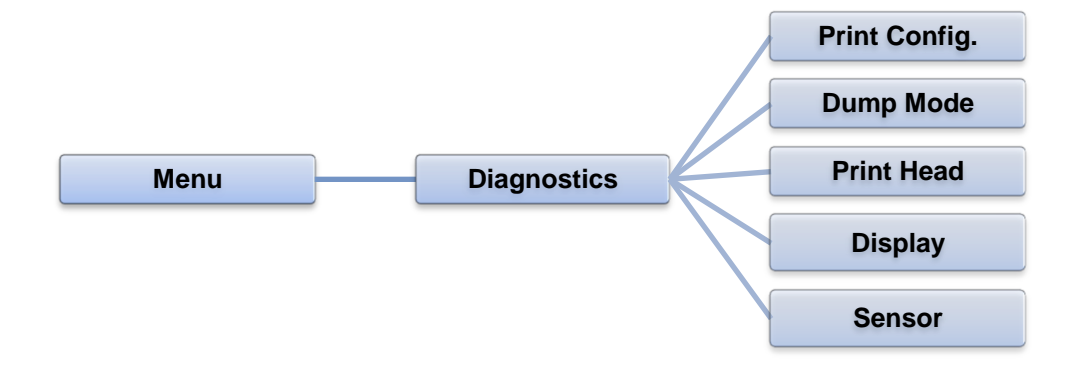

#### 5.8.1 Print Config.

This feature is used to print current printer configuration to the label. On the configuration printout, there is a print head test pattern, which is useful for checking if there is any dot damage on the print head heater element.

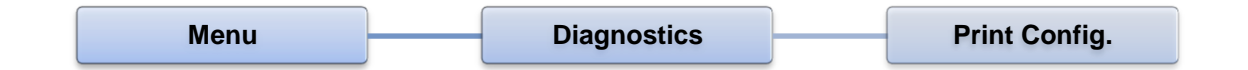

| Self-test printout                                                                                                    |                                                                                                    |
|----------------------------------------------------------------------------------------------------|----------------------------------------------------------------------------------------------------|
| SYSTEM INFORMATION           MODEL: XXXXX           FIRMWARE: X.XX           CHECKSUM: XXXXXXXX           S/N: XXXXXXXX           TCF: NO           DATE: 1970/01/01           TIME: 00:04:18           NON-RESET: 110           MON-RESET: 110           RESET: 110           CUT)           RESET: 0 | Model name<br>F/W version<br>Firmware checksum<br>Printer S/N<br>Configuration file<br>System date<br>System time<br>Printed mileage (meter)<br>Cutting counter |
| PRINTING SETTING                                                                                                    | _                                                                                                    |
| SPEED: 5 IPS<br>DENSITY: 8.0<br>WIDTH: 4.00 INCH<br>HEIGHT: 4.00 INCH<br>GAP: 0.00 INCH<br>INTENSION: 5<br>CODEPAGE: 850<br>COUNTRY: 001                                                                                                    | Print speed (inch/sec)<br>Print darkness<br>Label size (inch)<br>Gap distance (inch)<br>Gap/black mark sensor<br>intension<br>Code page<br>Country code         |

# BRADY. WHEN PERFORMANCE MATTERS MOST

| Z SETTING                                                |                                                      |
|----------------------------------------------------------|------------------------------------------------------|
| DARKNESS: 16.0                                           | ZPL setting information                              |
| SPEED: 4 IPS<br>WIDTH: 4.00 INCH                         | Print darkness                                       |
|                                                          | Print speed (inch/sec)                               |
| CARET: 5EH (^)                                           | Label size                                           |
| HEAD CLOSE: NO MOTION                                    | Control prefix                                       |
|                                                          | Format prefix                                        |
|                                                          | Delimiter prefix                                     |
|                                                          | Printer power up motion                              |
|                                                          | Printer head close motion                            |
|                                                          |                                                      |
|                                                          | Note:                                                |
|                                                          | ZPL is emulating for Zebra <sup>®</sup><br>language. |
|                                                          |                                                      |
| BAUD: 9600<br>PARITY: NONE<br>DATA BIT: 8<br>STOP BIT: 1 | RS232 serial port configuration                      |
| DRAM FILE (0 FILES)                                      |                                                      |
| PHYSICAL XXXX KBYTES<br>AVAILABLE XXXX KBYTES            |                                                      |
|                                                          | Numbers of download files                            |
| PHYSICAL XXXX KBYTES                                     | l otal & available memory space                      |
| AVAILABLE XXXX KBYTES                                    |                                                      |
|                                                          |                                                      |
|                                                          | Print head check pattern                             |

Note:

Checking dot damage requires 4" wide paper width.

#### 5.8.2 Dump Mode

Captures the data from the communications port and prints out the data received by printer. In the dump mode, all characters will be printed in 2 columns. The left side characters are received from your system and right side data are the corresponding hexadecimal value of the characters. It allows users or engineers to verify and debug the program.

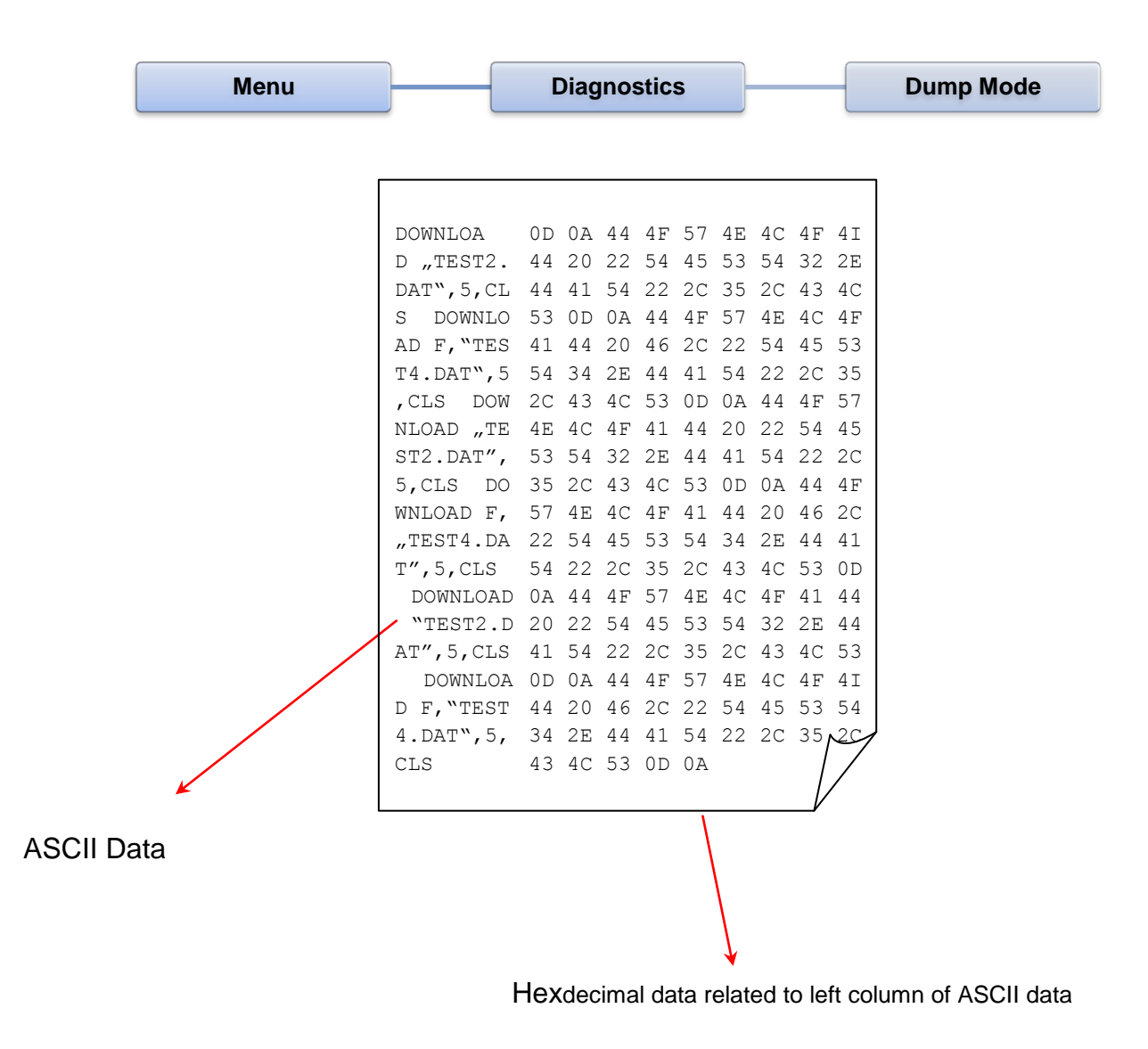

Note:

Dump mode requires 4" wide paper width.

#### 5.8.3 Print Head

This feature can check the temperature, resistance and bad dots for print head.

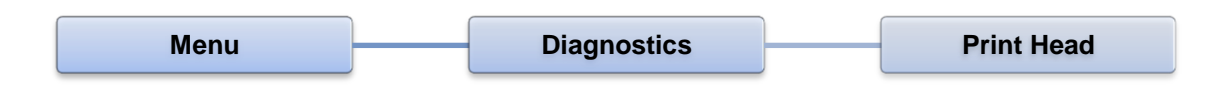

#### 5.8 4 Display

This feature can check the display for printer.

| Menu | Diagnostics | ] | Display |
|------|-------------|---|---------|
|      |             |   |         |

#### 5.8.5 Sensor

This feature can check the intension & reading values for printer sensors.

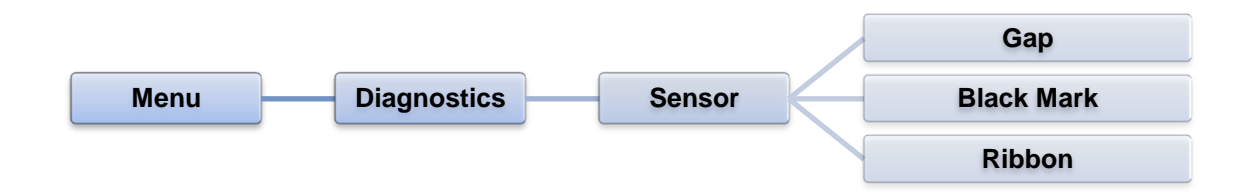

# BRADY. WHEN PERFORMANCE MATTERS MOST"

### 5.9 Advanced

This feature is used to set the printer advanced settings.

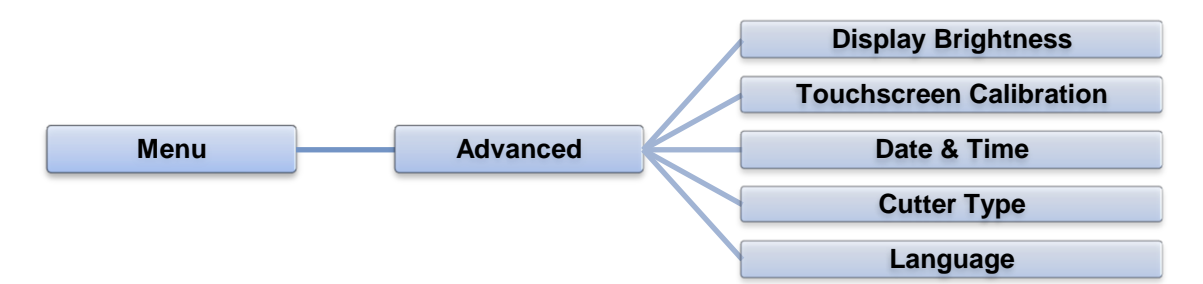

| Item                       | Description                                                                             |
|----------------------------|-----------------------------------------------------------------------------------------|
| Display<br>Brightness      | This item is used to setup the brightness for display.                                  |
| Touchscreen<br>Calibration | This item is used to calibrate the center of the cross for best result for touchscreen. |
| Date & Time                | This item is used to setup the date and time on display.                                |
| Cutter Type                | This item is used to set the cutter type.                                               |
| Language                   | This item is used to setup the language on display.                                     |

### 5.10 Service

This feature is used to restore printer settings to defaults and checking information for printer.

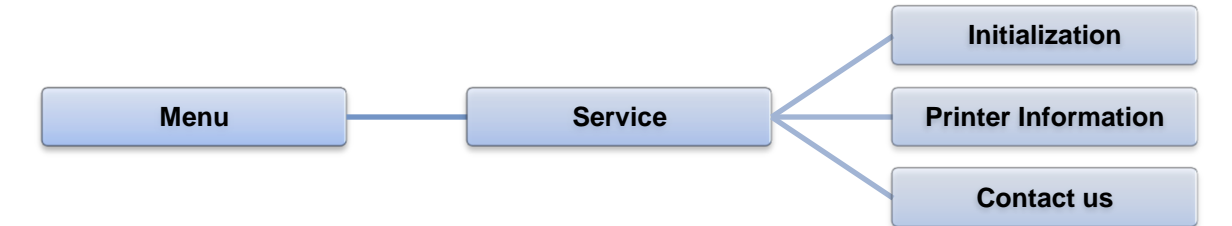

| Item                   | Description                                                                                                |
|------------------------|----------------------------------------------------------------------------------------------------|
| Initialization         | This feature is used to restore printer settings to defaults.                                              |
| Printer<br>Information | This feature is used to check printer serial number, printed mileage(m), labels(pcs.) and cutting counter. |
| Contact us             | This feature is used to check the contact information for tech support service                             |

## 6. Diagnostic Tool

Diagnostic Utility is an integrated tool incorporating features that enable you to explore a printer's settings/status; change a printer's settings; download graphics, fonts and firmware; create a printer bitmap font; and send additional commands to a printer. With the aid of this powerful tool, you can review printer status and setting in an instant, which makes it much easier to troubleshoot problems and other issues.

#### 6.1 Start the Diagnostic Tool

1. Double click on the Diagnostic tool icon

DisgTool.exe

to start the software.

2. There are four features (Printer Configuration, File Manager, Bitmap Font Manager, Command Tool) included in the Diagnostic utility.

| Features tab         | Diagnostic Tool 1.63     Language     English | Unit<br>C inch C mm                                                                                                    | Setup                            |
|----------------------|-----------------------------------------------|----------------------------------------------------------------------------------------------------|----------------------------------|
| <u> </u>             | Printer Configuration File Mana               | er   Bitmap Font Manager   Command Tool                                                                                                    | Interface                        |
|                      | Calibrate Sensor                              | Printer Configuration Printer Information Version: Uersion: Uersio |                                  |
|                      | Ethernet Setup                                | Serial No: Mileage:                                                                                                    | Km                               |
| Printer<br>functions | RTC Setup                                     | Check Sum:                                                                                                    |                                  |
| Turictions           | Factory Default                               | Speed Ribbon                                                                                                    |                                  |
|                      | Reset Printer                                 | Density Ribbon Sensor 🗸                                                                                                    | Printer                          |
|                      | Print Test Page                               | Paper Width inch Ribbon Encoder Err.                                                                                                    |                                  |
|                      | Configuration Page                            | Paper Height inch Code Page Media Sensor Country Code                                                                                                    | <ul> <li>▼</li> <li>▼</li> </ul> |
|                      | Dump Text                                     | Gap inch Head-up Sensor 🗸                                                                                                    |                                  |
|                      | Ignore AUTO.BAS                               | Gap Offset inch Reprint After Error                                                                                                    |                                  |
|                      | Exit Line Mode                                | Post-Print Action   Maximum Length  incl                                                                                                    | 1                                |
|                      |                                               | Cut Piece Gap Inten.                                                                                                    |                                  |
|                      | Password Setup                                | Direction                                                                                                    |                                  |
|                      |                                               | Offset                                                                                                    |                                  |
|                      | - Dinter Chatur                               | Shift X                                                                                                    |                                  |
|                      | Printer Status                                | Shift Y                                                                                                    |                                  |
| Printer Status       | Get Status                                    | Clear Load Save Set                                                                                                    | Get                              |
|                      | LPT1 COM1 9600,N                              | 8,1 RTS 2015/1/27 下午 03:2                                                                                                    | 20:53                            |
|                      |                                               |                                                                                                    |                                  |

## **6.2 Printer Function**

- 1. Connect the printer and computer with a cable.
- 2. Select the PC interface connected with bar code printer.

| USB cable                                                                                                    | Other cable                                  |
|----------------------------------------------------------------------------------------------------|----------------------------------------------|
| The default interface setting is USB interface. If USB interface is connected with printer, no other settings need to be changed in the interface field. | Interface   COM   USB   COM   LPT   ETHERNET |

- 1. Click the "Printer Function" button to setup.
- 2. The detail functions in the Printer Function Group are listed as below.

|                  | Function           | Description                                                                  |  |  |
|------------------|--------------------|------------------------------------------------------------------------------|--|--|
| Printer Function | Calibrate Sensor   | Calibrate the sensor specified in the Printer Setup group media sensor field |  |  |
| Ethernet Setup   | Ethernet Setup     | Setup the IP address, subnet mask, gateway for the on board Ethernet         |  |  |
| RTC Setup        | RTC Setup          | Synchronize printer Real Time Clock with PC                                  |  |  |
| Reset Printer    | Factory Default    | Initialize the printer and restore the settings to factory default.          |  |  |
| Print Test Page  | Reset Printer      | Reboot printer                                                               |  |  |
| Dump Text        | Print Test Page    | Print a test page                                                            |  |  |
| Ignore AUTO.BAS  | Configuration Page | Print printer configuration                                                  |  |  |
| Exit Line Mode   | Dump Text          | To activate the printer dump mode.                                           |  |  |
| Password Setup   | Ignore AUTO.BAS    | Ignore the downloaded AUTO.BAS program                                       |  |  |
|                  | Exit Line Mode     | Exit line mode.                                                              |  |  |
|                  | Password Setup     | Set the password to protect the settings                                     |  |  |

For more information about Diagnostic Tool, please refer to the diagnostic utility quick start guide in the CD disk \ Utilities directory.

### 6.3 Setting Ethernet by Diagnostic Tool

The Diagnostic Utility is enclosed in the CD disk \Utilities directory. Users can use Diagnostic Tool to setup the Ethernet by RS-232, USB and Ethernet interfaces. The following contents will instruct users how to configure the Ethernet by these three interfaces.

#### 6.3.1 Using USB interface to setup Ethernet interface

- 1. Connect the printer and computer with USB cable.
- 2. Turn on the printer power switch.
- 3. Start the Diagnostic Utility by double clicking on the GingToolexe icon.
- 4. The Diagnostic Utility default interface setting is USB interface. If USB interface is connected with printer, no other settings need to be changed in the interface field.

| Interface |   |       |
|-----------|---|-------|
| USB       | • | Setup |
| USB       | _ |       |
| COM       |   |       |
| LPT       |   |       |
| ETHERNET  |   |       |
| -         |   |       |
|           |   |       |

5. Click on the "Ethernet Setup" button from "Printer Function" group in Printer Configuration tab to setup the IP address, subnet mask and gateway for the on board Ethernet.

|                                      | 🖨 Ethernet Setup 🔀                |
|--------------------------------------|-----------------------------------|
| Printer Function<br>Calibrate Sensor | IP Setup<br>© DHCP<br>© Static IP |
| Ethernet Setup                       | IP 255.255.255                    |
| RTC Setup                            | Subpet Mask 255.255.255           |
| Print Test Page                      | Getermen 255.255.255              |
| Reset Printer                        | Printer Name PS-FF04E2            |
| Factory Default                      | Printer Name                      |
| Dump Text                            | MAL Address joo to call of the    |
| Ignore AUTO.BAS                      |                                   |
| Configuration Page                   | Set Printer Name Set IP Cancel    |

#### 6.3.2 Using RS-232 interface to setup Ethernet interface

- 1. Connect the computer and the printer with a RS-232 cable.
- 2. Turn on the printer power.
- 3. Start the Diagnostic Utility by double clicks on the
- 4. Select "COM" as interface then click on the "Setup" button to setup the serial port
  - baud rate, parity check, data bits, stop bit and flow

| Interface |       |  |
|-----------|-------|--|
| СОМ 💌     | Setup |  |
| USB       |       |  |
|           |       |  |
| ETHERNET  |       |  |

| control parameters   |        |              |
|----------------------|--------|--------------|
| RS232 Setup          |        | $\mathbf{X}$ |
|                      |        |              |
| COM Port             | COM1   |              |
| Baud Rate            | 9600 💌 |              |
| Data Bits            | 8      |              |
| Parity Check         | None   |              |
| Stop Bit(s)          | 1      |              |
| Hardware Handshaking | RTS    |              |
| Software Handshaking | None   |              |
| _                    |        |              |
|                      | Set    |              |
|                      | Cancel |              |
|                      |        |              |

👍 DiagTool.exe

icon.

5. Click on the "Ethernet Setup" button from printer function of Printer Configuration tab to setup the IP address, subnet mask and the gateway for the on board Ethernet.

|                    | 🖨 Ethernet Setup 🛛 🗙           |
|--------------------|--------------------------------|
| Printer Function   |                                |
| Calibrate Sensor   | IP Setup                       |
| Ethernet Setup     |                                |
| RTC Setup          |                                |
| Print Test Page    | IP 255.255.255                 |
| Reset Printer      | Subnet Mask 255.255.255        |
| Factory Default    | Gateway 255.255.255            |
| Dump Text          | Printer Name PS-FF04E2         |
| Ignore AUTO.BAS    | MAC Address 00-1B-82-FF-04-E2  |
| Configuration Page |                                |
|                    |                                |
|                    | Set Printer Name Set IP Cancel |

DiagTool.exe

icon.

#### 6.3.3 Using Ethernet interface to setup Ethernet interface

- 1. Connect the computer and the printer to the LAN.
- 2. Turn on the printer power.
- 3. Start the Diagnostic Utility by double clicks on the
- 4. Select "Ethernet" as the interface then click on the "Setup" button to setup the IP address, subnet mask and gateway for the on board Ethernet.

|                                                              | TCP/IP Set                            | цр.                                           |                                       |                                   |                          |                                                                       |
|--------------------------------------------------------------|---------------------------------------|-----------------------------------------------|---------------------------------------|-----------------------------------|--------------------------|-----------------------------------------------------------------------|
| Interface<br>ETHERNET Setup<br>USB<br>COM<br>LPT<br>ETHERNET | Printer Name<br>TT033-50<br>PS-C76790 | MAC<br>00:18:82:FF:02:0C<br>00:18:11:C7:67:90 | IP Address<br>10.0.6.125<br>10.0.6.24 | Model Name<br>TT033-50<br>DP-G321 | Status<br>Ready<br>Ready | IP Setting<br>IP Address/Printer Name:<br>10.0.6.125<br>Port:<br>9100 |
|                                                              | Discover Devi                         | ce Change IP Addre                            | Factory De                            | efault Web 9                      | Setup                    | Exit                                                                  |

- 5. Click the "Discover Device" button to explore the printers that exist on the network.
- 6. Select the printer in the left side of listed printers, the correspondent IP address will be shown in the right side "IP address/Printer Name" field.
- 7. Click "Change IP Address" to configure the IP address obtained by DHCP or static.

| 🖨 Ethernet Setup 🔀                |                   |  |
|-----------------------------------|-------------------|--|
| IP Setup<br>© DHCP<br>© Static IP |                   |  |
| IP                                | 10.0.6.125        |  |
| Subnet Mask                       | 255.255.255.0     |  |
| Gateway                           | 10.0.6.253        |  |
| Printer Name                      | TT033-50          |  |
| MAC Address                       | 00:1B:82:FF:02:0C |  |
|                                   |                   |  |
| Set Printer N                     | ame Set IP Cancel |  |

The default IP address is obtained by DHCP. To change the setting to static IP address, click "Static IP" radio button then enter the IP address, subnet mask and gateway. Click "Set IP" to take effect the settings.

Users can also change the "Printer Name" by another model name in this fields then click "Set Printer Name" to take effect this change.

Note: After clicking the "Set Printer Name" or "Set IP" button, printer will reset to take effect the settings.

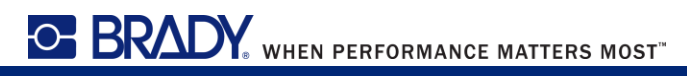

8. Click "Exit" button to exit the Ethernet interface setup and go back to Diagnostic Tool main screen.

Factory Default button

This function will reset the IP, subnet mask, gateway parameters obtained by DHCP and reset the printer name.

Web setup button

Except to use the Diagnostic Utility to setup the printer, you can also explore and configure the printer settings and status or update the firmware with the IE or Firefox web browser. This feature provides a user friendly setup interface and the capability to manage the printer remotely over a network.

# 7. Troubleshooting

The following guide lists the most common problems that may be encountered when operating this bar code printer. If the printer still does not function after all suggested solutions have been invoked, please contact the Customer Service Department of your purchased reseller or distributor for assistance.

| Problem                             | Possible Cause                                                                                                    | Recovery Procedure                                                                                                    |
|-------------------------------------|----------------------------------------------------------------------------------------------------|----------------------------------------------------------------------------------------------------|
| Power indicator does not illuminate | * The power cord is not properly connected.                                                                                                    | <ul> <li>* Plug the power cord in printer and<br/>outlet.</li> <li>* Switch the printer on.</li> </ul>                                                                                                    |
| Carriage Open                       | * The printer carriages are open.                                                                                                    | * Please close the print carriages.                                                                                                    |
|                                     |                                                                                                    | * Re-connect cable to interface or chang a new cable.                                                                                                    |
| Not Printing                        | <ul> <li>* Check if interface cable is<br/>well connected to the<br/>interface connector.</li> <li>* Check if wireless or<br/>Bluetooth device is well<br/>connected between host<br/>and printer.</li> <li>* The port specified in the<br/>Windows driver is not<br/>correct.</li> </ul> | <ul> <li>* Please reset the wireless device setting.</li> <li>* Select the correct printer port in the driver.</li> <li>* Clean the printhead.</li> <li>* Printhead's harness connector is not well connected with printheat. Turn off the printer and plug the connector again.</li> <li>* Check your program if there is a command PRINT at the end of the file and there must have CRLF at the end of each command line</li> </ul> |
| No print on the label               | <ul> <li>* Label or ribbon is loaded<br/>not correctly.</li> <li>* Use wrong type paper or<br/>ribbon</li> </ul>                                                                                                    | <ul> <li>* Follow the instructions in loading the media and ribbon.</li> <li>* Ribbon and media are not compatible.</li> <li>* Verify the ribbon-inked side.</li> <li>* The print density setting is incorrect.</li> </ul>                                                                                                    |
| No Ribbon                           | * Running out of ribbon.<br>* The ribbon is installed<br>incorrectly.                                                                                                    | <ul> <li>* Supply a new ribbon roll.</li> <li>* Please refer to the steps in user's manual to reinstall the ribbon.</li> </ul>                                                                                                    |

BRADY. WHEN PERFORMANCE MATTERS MOST"

| No Paper                                                          | <ul> <li>* Running out of label.</li> <li>* The label is installed<br/>incorrectly.</li> <li>* Gap/black mark sensor is<br/>not calibrated.</li> </ul>                                         | <ul> <li>* Supply a new label roll.</li> <li>* Please refer to the steps in user's manual to reinstall the label roll.</li> <li>* Calibrate the gap/black mark sensor.</li> </ul>                                                                                         |
|-------------------------------------------------------------------|----------------------------------------------------------------------------------------------------|----------------------------------------------------------------------------------------------------|
| Paper Jam                                                         | <ul> <li>* Gap/black mark sensor is<br/>not set properly.</li> <li>* Make sure label size is set<br/>properly.</li> <li>* Labels may be stuck<br/>inside the printer<br/>mechanism.</li> </ul> | <ul> <li>* Calibrate the media sensor.</li> <li>* Set media size correctly.</li> <li>* Remove the stuck label inside the printer mechanism.</li> </ul>                                                                                                    |
| Take Label                                                        | * Peel function is enabled.                                                                                                    | <ul> <li>* If the peeler module is installed,<br/>please remove the label.</li> <li>* If there is no peeler module in front<br/>of the printer, please switch off the<br/>printer and install it.</li> <li>* Check if the connector is plugging<br/>correctly.</li> </ul> |
| Can't downloading the<br>file to memory<br>(FLASH /<br>DRAM/CARD) | * The space of memory is full.                                                                                                    | * Delete unused files in the memory.                                                                                                    |
| SD card is unable to use                                          | <ul> <li>* SD card is damaged.</li> <li>* SD card doesn't insert correctly.</li> <li>* Use the non-approved SD card manufacturer.</li> </ul>                                                   | <ul> <li>* Use the supported capacity SD card.</li> <li>* Insert the SD card again.</li> <li>* The supported SD card spec and<br/>the approved SD card manufacturers,<br/>please refer to section 2.2.3.</li> </ul>                                                       |

# BRADY. WHEN PERFORMANCE MATTERS MOST

|                                                           |                                                                              | * Reload the supply.                                                                                  |
|-----------------------------------------------------------|------------------------------------------------------------------------------|----------------------------------------------------------------------------------------------------|
| Poor Print Quality                                        | * Ribbon and media is<br>loaded incorrectly                                  | * Clean the print head.                                                                               |
|                                                           |                                                                              | * Clean the platen roller.                                                                            |
|                                                           | <ul> <li>Dust or adhesive<br/>accumulation on the print<br/>head.</li> </ul> | * Adjust the print density and print speed.                                                           |
|                                                           | * Print density is not set properly.                                         | * Run printer self-test and check the print head test pattern if there is dot missing in the pattern. |
|                                                           | * Printhead element is damaged.                                              | * Change proper ribbon or proper                                                                      |
|                                                           | * Ribbon and media are                                                       |                                                                                                    |
|                                                           | incompatible.                                                                | adjust the printhead pressure                                                                         |
|                                                           | * The printhead pressure is not set properly.                                | * The release lever does not latch the printhead properly.                                            |
| Missing printing on<br>the left or right side of<br>label | * Wrong label size setup.                                                    | * Set the correct label size.                                                                         |
| Gray line on the blank                                    | * The print head is dirty.                                                   | * Clean the print head.                                                                               |
| label                                                     | * The platen roller is dirty.                                                | * Clean the platen roller.                                                                            |
| Irregular printing                                        | * The printer is in Hex<br>Dump mode.                                        | * Turn off and on the printer to skip the dump mode.                                                  |
|                                                           | * The RS-232 setting is<br>incorrect.                                        | * Re-set the Rs-232 setting.                                                                          |
| Label feeding is not<br>stable (skew) when<br>printing    | * The media guide does not<br>touch the edge of the<br>media.                | * If the label is moving to the right side, please move the label guide to left.                      |
|                                                           |                                                                              | * If the label is moving to the left side, please move the label guide to right.                      |
| Skip labels when printing                                 | * Label size is not specified properly.                                      | * Check if label size is setup correctly.                                                             |
|                                                           | * Sensor sensitivity is not set properly.                                    | * Calibrate the sensor by Auto Gap or Manual Gap options.                                             |
|                                                           | * The media sensor is covered with dust.                                     | * Clear the GAP/Black mark sensor by blower.                                                          |

| Wrinkle Problem<br>RTC time is incorrect                | <ul> <li>* Printhead pressure is<br/>incorrect.</li> <li>* Ribbon installation is<br/>incorrect.</li> <li>* Media installation is<br/>incorrect.</li> <li>* Print density is incorrect.</li> <li>* Media feeding is incorrect.</li> </ul>             | <ul> <li>* Please refer to chapter 4.4.</li> <li>* Please set the suitable density to have good print quality.</li> <li>* Make sure the label guide touch the edge of the media guide.</li> <li>* Check if there is a battery on the</li> </ul>                                                                                                    |
|---------------------------------------------------------|----------------------------------------------------------------------------------------------------|----------------------------------------------------------------------------------------------------|
| when reboot the printer                                 | * The battery has run down.                                                                                                    | main board.                                                                                                    |
| The left side printout position is incorrect            | * Wrong label size setup.<br>* The parameter Shift X in<br>LCD menu is incorrect.                                                                                                    | * Set the correct label size.<br>* Press [MENU] $\rightarrow$ [SELECT] x 3 $\rightarrow$<br>[DOWN] x 5 $\rightarrow$ [SELECT] to fine tune<br>the parameter of Shift X.                                                                                                    |
| The printing position<br>of small label is<br>incorrect | <ul> <li>* Media sensor sensitivity is<br/>not set properly.</li> <li>* Label size is incorrect.</li> <li>* The parameter Shift Y in<br/>the LCD menu is incorrect.</li> <li>* The vertical offset setting<br/>in the driver is incorrect.</li> </ul> | <ul> <li>* Calibrate the sensor sensitivity again.</li> <li>* Set the correct label size and gap size.</li> <li>* Press [MENU] → [SELECT] x3→[DOWN]x6 → [SELECT] to fine tune the parameter of Shift Y.</li> <li>* If using the software BarTender, please set the vertical offset in the driver.</li> </ul> <b>Weda BarTender Weda Setings</b> Stock Options About <b>Weda BarTender Weda Handling Gap Offset</b> 0.00 mm <b>Weda Handling Gap Offset</b> 0.00 mm <b>Weda Handling With Gaps Eeed Offset</b> 0.00 mm <b>Weda Handling With Gaps With Gaps Wethod Weda Handling Wethod Wethod Wethod Wethod Wethod Wethod Wethod Wethod Wethod Wethod Wethod Wethod Wethod With Gaps With Gaps With Gaps With Gaps With Gaps With Gaps With Gaps With Gaps With Action Wethod Wethod Wethod With Gaps With Gaps With Gaps With Gaps With Action Wethod Wethod With Gaps With Gaps With Action Wethod Wethod With Gaps With Gaps With Action Wethod With Gaps With Gaps With Action Wethod Wethod With Gaps With Wethod With Gaps With Wethod Wethod With Gaps With Gaps With Action Wethod With Gaps With Wethod With Gaps With Wethod With Gaps With Wethod With Gaps With Wethod Wethod With Gaps With Wethod With Gaps With Gaps With Wethod With Method With Gaps With Wethod With Method With Method With Method With Method With Gaps With Wethod With Method With Wethod With Wethod W</b> |

# 8. Maintenance

This session presents the clean tools and methods to maintain your printer.

- 1. Please use one of following material to clean the printer.
  - Cotton swab
  - Lint-free cloth
  - Vacuum / Blower brush
  - 100% Ethanol or Isopropyl Alcohol
- 2. The cleaning process is described as following,

| Printer Part  | Method                                                                                                    | Interval                                               |  |
|---------------|----------------------------------------------------------------------------------------------------|--------------------------------------------------------|--|
| Print Head    | 1. Always turn off the printer before cleaning the print head.                                                  |                                                        |  |
|               | 2. Allow the print head to cool for a minimum of one minute.                                                    | Clean the print head when changing a new label roll.   |  |
|               | 3. Use a cotton swab and 100%<br>Ethanol or Isopropyl Alcohol to clean<br>the print head surface.               |                                                        |  |
|               | Print Head                                                                                                    |                                                        |  |
|               | Print Head<br>Element<br>Head Cleaner Pen                                                                       | Element                                                |  |
| Platen Roller | <ol> <li>Turn the power off.</li> <li>Rotate the platen roller and wipe it<br/>thoroughly with water</li> </ol> | Clean the platen roller when changing a new label roll |  |
| Peel Bar      | Use the lint-free cloth with 100% ethanol to wipe it.                                                           | As needed                                              |  |
| Sensor        | Compressed air or vacuum                                                                                        | Monthly                                                |  |
| Exterior      | Wipe it with water-dampened cloth                                                                               | As needed                                              |  |
| Interior      | Brush or vacuum                                                                                                 | As needed                                              |  |

Note:

• Do not touch printer head by hand. If you touch it careless, please use ethanol to clean it.
## BRADY. WHEN PERFORMANCE MATTERS MOST"

- Please use 100% Ethenol or Isopropyl Alcohol. DO NOT use medical alcohol, which may damage the printer head.
- Regularly clean the print head and supply sensors once change a new media to keep printer performance and extend printer life.

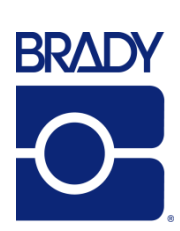

 $\ensuremath{\mathbb{C}}$  2016 Brady Worldwide, Inc. All Rights Reserved.

Brady Corporation 6555 West Good Hope Road P.O. Box 2131 Milwaukee, WI 53201-2131

www.bradycorp.com